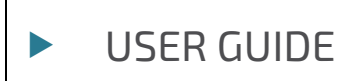

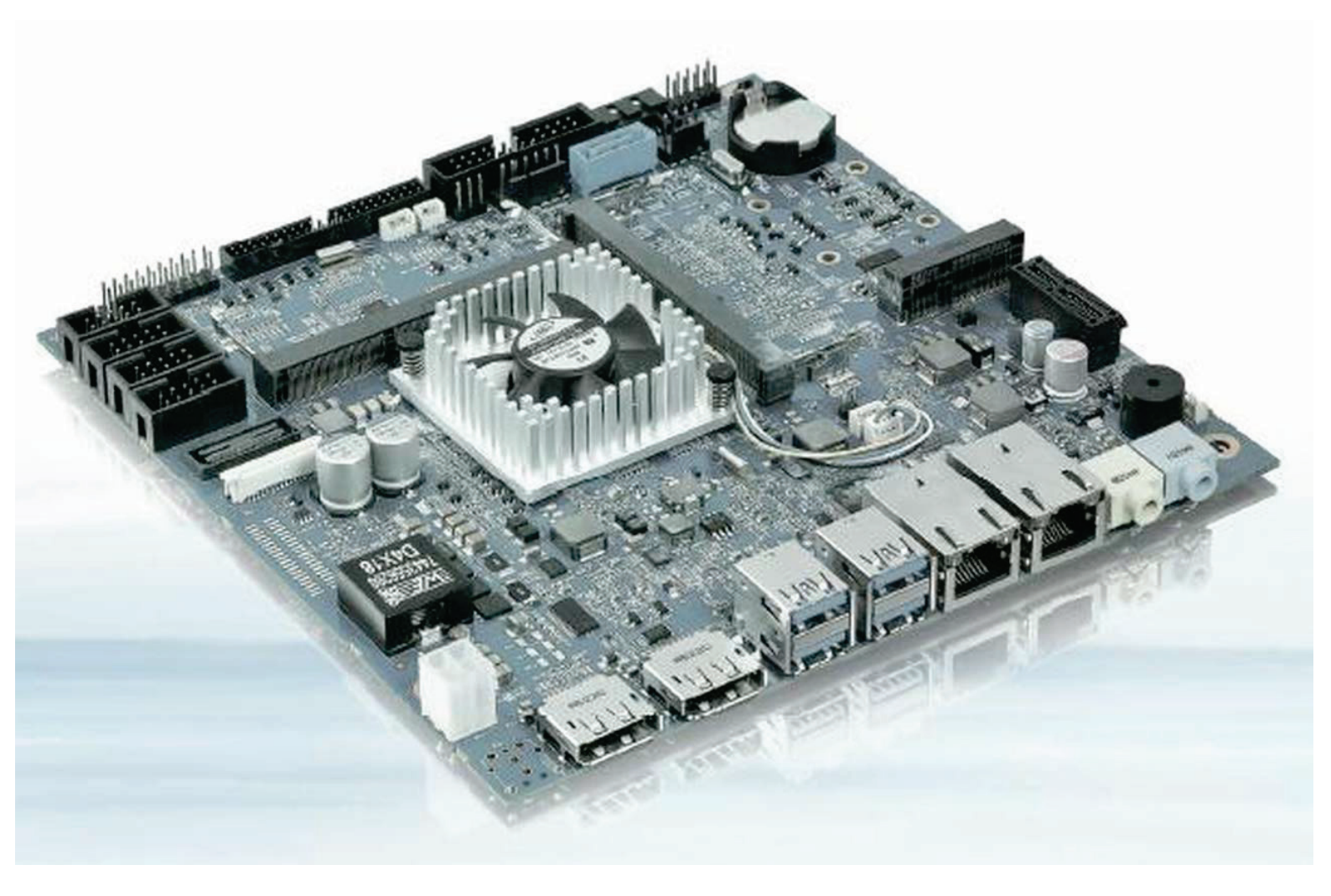

# mITX-BW

Doc. User Guide, Rev. 1.6 Doc. ID: 1060-7044

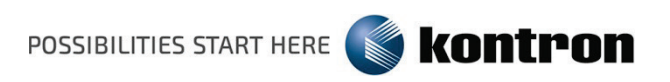

# Disclaimer

Kontron would like to point out that the information contained in this manual may be subject to alteration, particularly as a result of the constant upgrading of Kontron products. This document does not entail any guarantee on the part of Kontron with respect to technical processes described in the manual or any product characteristics set out in the manual. Kontron assumes no responsibility or liability for the use of the described product(s), conveys no license or title under any patent, copyright or mask work rights to these products and makes no representations or warranties that these products are free from patent, copyright or mask work right infringement unless otherwise specified. Applications that are described in this manual are for illustration purposes only. Kontron makes no representation or warranty that such application will be suitable for the specified use without further testing or modification. Kontron expressly informs the user that this manual only contains a general description of processes and instructions which may not be applicable in every individual case. In cases of doubt, please contact Kontron.

This manual is protected by copyright. All rights are reserved by Kontron. No part of this document may be reproduced, transmitted, transcribed, stored in a retrieval system, or translated into any language or computer language, in any form or by any means (electronic, mechanical, photocopying, recording, or otherwise), without the express written permission of Kontron. Kontron points out that the information contained in this manual is constantly being updated in line with the technical alterations and improvements made by Kontron to the products and thus this manual only reflects the technical status of the products by Kontron at the time of publishing.

Brand and product names are trademarks or registered trademarks of their respective owners.

©2018 by Kontron S&T AG

Kontron S&T AG

Lise-Meitner-Str. 3-5 86156 Augsburg Germany www.kontron.com

# Intended Use

THIS DEVICE AND ASSOCIATED SOFTWARE ARE NOT DESIGNED, MANUFACTURED OR INTENDED FOR USE OR RESALE FOR THE OPERATION OF NUCLEAR FACILITIES, THE NAVIGATION, CONTROL OR COMMUNICATION SYSTEMS FOR AIRCRAFT OR OTHER TRANSPORTATION, AIR TRAFFIC CONTROL, LIFE SUPPORT OR LIFE SUSTAINING APPLICATIONS, WEAPONS SYSTEMS, OR ANY OTHER APPLICATION IN A HAZARDOUS ENVIRONMENT, OR REQUIRING FAIL-SAFE PERFORMANCE, OR IN WHICH THE FAILURE OF PRODUCTS COULD LEAD DIRECTLY TO DEATH, PERSONAL INJURY, OR SEVERE PHYSICAL OR ENVIRONMENTAL DAMAGE (COLLECTIVELY, "HIGH RISK APPLICATIONS").

You understand and agree that your use of Kontron devices as a component in High Risk Applications is entirely at your risk. To minimize the risks associated with your products and applications, you should provide adequate design and operating safeguards. You are solely responsible for compliance with all legal, regulatory, safety, and security related requirements concerning your products. You are responsible to ensure that your systems (and any Kontron hardware or software components incorporated in your systems) meet all applicable requirements. Unless otherwise stated in the product documentation, the Kontron device is not provided with error-tolerance capabilities and cannot therefore be deemed as being engineered, manufactured or setup to be compliant for implementation or for resale as device in High Risk Applications. All application and safety related information in this document (including application descriptions, suggested safety measures, suggested Kontron products, and other materials) is provided for reference only.

| Revision | Brief Description of Changes                                                                                            | Date of Issue | Author |
|----------|----------------------------------------------------------------------------------------------------|---------------|--------|
| 0.1      | Initial issue                                                                                                    | 2016-June-30  | CW     |
| 1.0      | Release version                                                                                                    | 2016-Aug-25   | CW     |
| 1.1      | Removed the CANBus feature<br>Updated the Memory Modules PN                                                             | 2016-Sept-02  | CW     |
| 1.2      | Added 3.5.1 Audio<br>Removed Suppend (S1 mode) from table:1<br>Added 7.9 MIC1 Connector (J2)                            | 2016-Sept-14  | CW     |
| 1.3      | Replaced M.2 with mSATA/mPCIe                                                                                           | 2016-Sept-27  | CW     |
| 1.4      | Updated LVDS flat panel connector pin assignment                                                                        | 2017-Apr-18   | CW     |
| 1.5      | Updated 7.17 SATA Power Connector<br>Added the SATA Power Connector to Chapter 8 On-board<br>and Mating Connector Types | 2017-July-13  | CW     |
| 1.6      | Chapter 7.1.2: caution note added                                                                                       | 2018-Oct-08   | HJS    |

# **Revision History**

# **Terms and Conditions**

Kontron warrants products in accordance with defined regional warranty periods. For more information about warranty compliance and conformity, and the warranty period in your region, visit <u>http://www.kontron.com/terms-and-conditions</u>.

Kontron sells products worldwide and declares regional General Terms & Conditions of Sale, and Purchase Order Terms & Conditions. Visit <u>http://www.kontron.com/terms-and-conditions</u>.

For contact information, refer to the corporate offices contact information on the last page of this user guide or visit our website <u>CONTACT US</u>.

# **Customer Support**

Find Kontron contacts by visiting: <u>http://www.kontron.com/support</u>.

# **Customer Service**

As a trusted technology innovator and global solutions provider, Kontron extends its embedded market strengths into a services portfolio allowing companies to break the barriers of traditional product lifecycles. Proven product expertise coupled with collaborative and highly-experienced support enables Kontron to provide exceptional peace of mind to build and maintain successful products.

For more details on Kontron's service offerings such as: enhanced repair services, extended warranty, Kontron training academy, and more visit <u>http://www.kontron.com/support-and-services/services</u>.

# **Customer Comments**

If you have any difficulties using this user guide, discover an error, or just want to provide some feedback, contact <u>Kontron support</u>. Detail any errors you find. We will correct the errors or problems as soon as possible and post the revised user guide on our website.

# Symbols

The following signs and symbols may be used in this User Guide:

|          | DANGER indicates a hazardous situation which, if not avoided, will result in death or serious injury.                                                                                                    |
|----------|----------------------------------------------------------------------------------------------------|
|          |                                                                                                    |
|          | WARNING indicates a hazardous situation which, if not avoided, could result in death or serious injury.                                                                                                    |
|          |                                                                                                    |
|          | CAUTION indicates a hazardous situation which, if not avoided, may result in minor or moderate injury.                                                                                                    |
|          |                                                                                                    |
| NOTICE   | NOTICE indicates a property damage message.                                                                                                    |
| ^        | Electric Shock!                                                                                                    |
| 4        | This symbol and title warn of hazards due to electrical shocks (> 60 V) when touching products or parts of them. Failure to observe the precautions indicated and/or prescribed by the law may endanger your life/health and/or result in damage to your material. |
|          | Please refer also to the "High-Voltage Safety Instructions" portion below in this section.                                                                                                    |
|          |                                                                                                    |
|          | ESD Sensitive Device!                                                                                                    |
|          | This symbol and title inform that the electronic boards and their components are sensitive to static electricity. Care must be taken during all handling operations and inspections of this product in order to ensure product integrity at all times.             |
|          |                                                                                                    |
| $\wedge$ | HOT Surface                                                                                                    |
|          | Do NOT touch! Allow to cool before servicing.                                                                                                    |
|          |                                                                                                    |
| $\wedge$ | Laser!                                                                                                    |
| *        | This symbol inform of the risk of exposure to laser beam from an electrical device. Eye protection per manufacturer notice shall review before servicing.                                                                                                    |
|          |                                                                                                    |
|          | This symbol indicates general information about the product and the User Guide.                                                                                                    |
| i        | This symbol also indicates detail information about the specific product configuration.                                                                                                    |
|          |                                                                                                    |
|          | This symbol precedes helpful hints and tips for daily use.                                                                                                    |
|          |                                                                                                    |

# For Your Safety

Your new Kontron product was developed and tested carefully to provide all features necessary to ensure its compliance with electrical safety requirements. It was also designed for a long fault-free life. However, the life expectancy of your product can be drastically reduced by improper treatment during unpacking and installation. Therefore, in the interest of your own safety and of the correct operation of your new Kontron product, you are requested to conform with the following guidelines.

## **High Voltage Safety Instructions**

As a precaution and in case of danger, the power connector must be easily accessible. The power connector is the product's main disconnect device.

Warning All operations on this product must be carried out by sufficiently skilled personnel only.

# ACAUTION

#### Electric Shock!

Before installing a non hot-swappable Kontron product into a system always ensure that your mains power is switched off. This also applies to the installation of piggybacks. Serious electrical shock hazards can exist during all installation, repair, and maintenance operations on this product. Therefore, always unplug the power cable and any other cables which provide external voltages before performing any work on this product.

Earth ground connection to vehicle's chassis or a central grounding point shall remain connected. The earth ground cable shall be the last cable to be disconnected or the first cable to be connected when performing installation or removal procedures on this product.

## Special Handling and Unpacking Instruction

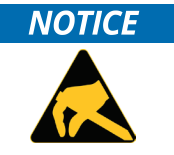

ESD Sensitive Device!

Electronic boards and their components are sensitive to static electricity. Therefore, care must be taken during all handling operations and inspections of this product, in order to ensure product integrity at all times.

Do not handle this product out of its protective enclosure while it is not used for operational purposes unless it is otherwise protected.

Whenever possible, unpack or pack this product only at EOS/ESD safe work stations. Where a safe work station is not guaranteed, it is important for the user to be electrically discharged before touching the product with his/her hands or tools. This is most easily done by touching a metal part of your system housing.

It is particularly important to observe standard anti-static precautions when changing piggybacks, ROM devices, jumper settings etc. If the product contains batteries for RTC or memory backup, ensure that the product is not placed on conductive surfaces, including anti-static plastics or sponges. They can cause short circuits and damage the batteries or conductive circuits on the product.

# General Instructions on Usage

In order to maintain Kontron's product warranty, this product must not be altered or modified in any way. Changes or modifications to the product, that are not explicitly approved by Kontron and described in this User Guide or received from Kontron's Technical Support as a special handling instruction, will void your warranty.

This product should only be installed in or connected to systems that fulfill all necessary technical and specific environmental requirements. This also applies to the operational temperature range of the specific board version, that must not be exceeded. If batteries are present, their temperature restrictions must be taken into account.

In performing all necessary installation and application operations, only follow the instructions supplied by the present User Guide.

Keep all the original packaging material for future storage or warranty shipments. If it is necessary to store or ship the product then re-pack it in the same manner as it was delivered.

Special care is necessary when handling or unpacking the product. See Special Handling and Unpacking Instruction.

## **Environmental Protection Statement**

This product has been manufactured to satisfy environmental protection requirements where possible. Many of the components used (structural parts, printed circuit boards, connectors, batteries, etc.) are capable of being recycled.

Final disposition of this product after its service life must be accomplished in accordance with applicable country, state, or local laws or regulations.

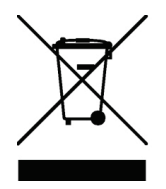

Environmental protection is a high priority with Kontron. Kontron follows the WEEE directive You are encouraged to return our products for proper disposal.

The Waste Electrical and Electronic Equipment (WEEE) Directive aims to:

- Reduce waste arising from electrical and electronic equipment (EEE)
- Make producers of EEE responsible for the environmental impact of their products, especially when the product become waste
- Encourage separate collection and subsequent treatment, reuse, recovery, recycling and sound environmental disposal of EEE

Improve the environmental performance of all those involved during the lifecycle of EEE

# Life Support Policy

KONTRON PRODUCTS ARE NOT FOR USE AS CRITICAL COMPONENTS IN LIFE SUPPORT DEVICES OR SYSTEMS WITHOUT EXPRESS WRITTEN APPROVAL OF THE GENERAL MANAGER OF KONTRON.

As used herein:

Life support devices or systems are devices or systems that (a) are intended for surgical implant into body or (b) support or sustain life and whose failure to perform when properly used in accordance with instructions for use provided in the labelling can be reasonably expected to result in significant injury to the user.

A critical component is any component of a life support device or system whose failure to perform can be reasonably expected to cause the failure of the life support device or system or to affect its safety or effectiveness.

# Table of Contents

| Symbols                                               | 5  |
|-------------------------------------------------------|----|
| Table of Contents                                     | 8  |
| List of Tables                                        | 10 |
| List of Figures                                       | 11 |
| 1/ Introduction                                       | 12 |
| 2/ Installation procedure                             | 13 |
| 2.1. Installing the Board                             | 13 |
| 2.2. Requirements IEC60950-1                          | 14 |
| 2.3. Lithium battery precautions                      | 14 |
| 3/ System specifications                              | 15 |
| 3.1. Component Main Data                              | 15 |
| 3.2. mITX Block Diagram                               | 18 |
| 3.3. Processor Support Table                          | 19 |
| 3.4. System Memory Support                            | 20 |
| 3.5. mITX-BW Graphics Subsystem                       | 21 |
| 3.5.1. Audio                                          | 22 |
| 3.6. Power Consumption                                | 23 |
| 4/ Connector Locations                                | 24 |
| 4.1. mITX-BW Front Side                               | 24 |
| 5/ Connector Definitions                              | 27 |
| 6/ IO-Area Connectors                                 | 28 |
| 6.1. DP Connectors DP1 and DP2 (J19 & J16)            | 28 |
| 6.2. Ethernet Connectors (J26 & J28)                  | 29 |
| 6.3. USB Connectors /IO Area (J21 & J23).             |    |
| 6.4. Audio Jack Connectors (J3 & J11)                 | 32 |
| 7/ Internal Connectors                                | 33 |
| 7.1. Power Connectors                                 | 33 |
| 7.1.1. DC Power Connector (J40)                       | 33 |
| 7.1.2. DC Power-Jack Connector (J56)                  | 34 |
| 7.2. Fan Connectors (J47 & J48)                       | 34 |
| 7.3. PS/2 Keyboard and Mouse Connector (KBDMSE) (J15) |    |
| 7.4. SATA (Serial ATA) Disk Interfaces (J39 & J8)     |    |
| 7.5. SATA Power Connector (J5)                        |    |
| 7.6. RS485 Bus Connector (J50)                        |    |
| 7.7. USB Connectors /Internal                         |    |
| 7.8. Speaker Connector (J1)                           |    |
| 7.9. MIC1 Connector (J2)                              |    |
| 7.10. SPDIF-OUT Connector (J9)                        |    |
| 7.11. Front Panel Connector (FRONTPNL) (J4)           |    |
| 7.12. Serial COM1 – COM4 Ports (J20, J18, J22, J27)   | 41 |
| 7.13. LVDS FLAT PANEL CONNECTOR (J29)                 | 42 |
| 7.14. Feature Connector (J13)                         | 44 |
| 7.15. LOAD DEFAULT BIOS SETTINGS Jumper (J44)         | 47 |
| 7.16. ALWAYS ON Jumper Setting (J10)                  | 47 |
| 7.17. SPI Connector (J6)                              | 48 |
| 7.18. LPC Connector (J7)                              | 49 |
| 7.19. Slot Connectors (mPCle) (J35)                   | 50 |

| 7.20. Micro SD Card Connector (J45)                 |    |
|-----------------------------------------------------|----|
| 7.21. SIM Card connector (J31)                      |    |
| 8/ On-Board Connectors & Mating Connector Types     |    |
| 9/ BIOS                                             | 54 |
| 9.1. Starting the uEFI BIOS                         | 54 |
| 9.2. Setup Menus                                    |    |
| 9.2.1. Main Setup Menu                              |    |
| 9.2.2. Advanced Setup Menu                          |    |
| 9.2.3. Chipset Setup Menu                           | 61 |
| 9.2.4. Security Setup Menu                          | 61 |
| 9.2.4.1. Remember the Password                      | 62 |
| 9.2.5. Boot Setup Menu                              | 62 |
| 9.2.6. Save & Exit Setup Menu                       | 63 |
| 9.3. The uEFI Shell                                 | 63 |
| 9.3.1. Introduction, Basic Operation                | 63 |
| 9.3.1.1. Entering the uEFI Shell                    | 63 |
| 9.3.1.2. Exiting the uEFI Shell                     | 64 |
| 9.3.2. Kontron-Specific uEFI Shell Commands         | 64 |
| 9.4. uEFI Shell Scripting                           | 64 |
| 9.4.1. Startup Scripting                            | 64 |
| 9.4.2. Create a Startup Script                      | 64 |
| 9.4.3. Examples of Startup Scripts                  | 64 |
| 9.5. Firmware Update                                | 64 |
| 9.5.1. Updating the uEFI BIOS                       | 65 |
| 9.5.1.1. uEFI BIOS Fail-Over Mechanism              | 65 |
| 9.5.1.2. Updating Procedure                         | 65 |
| 9.5.1.3. uEFI BIOS Recovery                         | 65 |
| 9.5.1.4. Determining the Active Flash               | 65 |
| 9.5.2. Updating the IPMI Firmware                   | 65 |
| 9.5.2.1. IPMI Rollback Mechanism                    | 65 |
| 9.5.2.2. Determining the Active IPMI Firmware Image | 65 |
| 9.5.2.3. Updating Procedure                         | 65 |
| List of Acronyms                                    | 66 |

# List of Tables

| Table 1: Component Main Data                              | 15 |
|-----------------------------------------------------------|----|
| Table 2: Environmental Conditions                         | 17 |
| Table 3: Processor Support                                | 19 |
| Table 4: Memory Operating Frequencies                     | 20 |
| Table 5: Three-displays Configurations                    | 21 |
| Table 6: Supply Voltages                                  | 23 |
| Table 7: Total System power example                       | 23 |
| Table 8: Items on Front Side of Board                     | 25 |
| Table 9: Items on Rear Side of Board                      |    |
| Table 10: Connector definitions                           | 27 |
| Table 11: Pin Assignment DP Connector J19, J16            |    |
| Table 12: Pin Assignment J26, J28                         |    |
| Table 13: Signal description                              | 29 |
| Table 14: Pin Assignment J21, J23                         |    |
| Table 15: Signal description                              |    |
| Table 16: Pin Assignment J3 (Line Out, green)             |    |
| Table 17: Pin Assignment J11 (Line In, blue)              |    |
| Table 18: Signal description                              |    |
| Table 19: Pin Assignment J40                              |    |
| Table 20: Pin Assignment J56                              |    |
| Table 21: 4-pin Mode J47, J48                             |    |
| Table 22: 3-pin Mode J47. J48                             |    |
| Table 23: Signal description                              |    |
| Table 24: Pin Assignment J15                              |    |
| Table 25: Signal description                              |    |
| Table 26: Pin Assignment J39, J8                          |    |
| Table 27: Signal description                              |    |
| Table 28: Pin Assignment J5                               |    |
| Table 29: Pin Assignment J50                              |    |
| Table 30: Pin Assignment J1                               |    |
| Table 31: Pin Assignment J2                               |    |
| Table 32: Pin Assignment J9                               |    |
| Table 33: Pin Assignment J4                               |    |
| Table 34: Signal description                              |    |
| Table 35: Pin Assignment J20, J18, J22, J27               |    |
| Table 36: Signal description                              |    |
| Table 37: Pin Assignment J29                              |    |
| Table 38: Signal description                              |    |
| Table 39: Pin Assignment J13                              |    |
| Table 40: Signal description                              |    |
| Table 41: Signal description IT 8528E Embedded Controller |    |
| Table 42: Jumper Description J10                          |    |
| Table 43: Pin Assignment J6                               |    |
| Table 44: Signal description                              |    |
| Table 45: Pin Assignment J7                               |    |
| Table 46: Pin Assignment J35                              |    |
| Table 47: Pin Assignment J45                              |    |
| Table 48: Pin Assignment J31                              |    |
| Table 49: On-Board Connectors. Mating Connector Types     |    |
| Table 50: Navigation                                      |    |
| Table 51: Main Setup Menu Sub-Screens and Functions       |    |
| Table 52: Advanced Setup Menu Sub-Screens and Functions   | 56 |
| Table 53: Boot Priority Order                             |    |
| Table 54: Exit Setup Menu Functions                       |    |
|                                                           |    |

# List of Figures

| Figure 1: Block Diagram                                              | 18 |
|----------------------------------------------------------------------|----|
| Figure 2: DP Adapters                                                | 21 |
| Figure 3: Reaktek HD Audio Manger- Device Advanced Settings          | 22 |
| Figure 4: Windows Sound Manager- Recording FrontMic Settings         | 22 |
| Figure 5: Windows Sound Manager- Recording Microphone Settings       | 23 |
| Figure 6: Front Side                                                 | 24 |
| Figure 7: Rear Side                                                  | 26 |
| Figure 8: DP Connector J19, J16                                      | 28 |
| Figure 9: Ethernet Connector J26, J28                                | 29 |
| Figure 10: USB 2.0 / 3.0 socket J21, J23                             | 30 |
| Figure 11: USB 2.0 High Speed Cable                                  | 31 |
| Figure 12: USB 3.0 High Speed Cable                                  | 31 |
| Figure 13: Audio Jack Connectors J3, J11                             | 32 |
| Figure 14: Power Connector J40                                       | 33 |
| Figure 15: Power Connector J56                                       | 34 |
| Figure 16: Fan Connector J47, J48                                    | 34 |
| Figure 17: Keyboard and Mouse Connector J15                          | 35 |
| Figure 18: Available Cable Kit:                                      | 36 |
| Figure 19: SATA Connector J39, J8                                    | 36 |
| Figure 20: Available Cable Kit                                       | 37 |
| Figure 21: SATA Power Connector J5                                   | 37 |
| Figure 22: RS485 Bus Connector J50                                   | 37 |
| Figure 23: Speaker Connector J1                                      | 38 |
| Figure 24: MIC1 Connector J2                                         | 38 |
| Figure 25: SPDIF-OUT Connector J9                                    |    |
| Figure 26: Front Panel Connector J4                                  |    |
| Figure 27: Available Cable Kit:                                      | 41 |
| Figure 28: Serial COM J20, J18, J22, J27                             | 41 |
| Figure 29: Available Cable Kit (DB9 adapter cables)                  | 42 |
| Figure 30: LVDS Connector J29                                        | 42 |
| Figure 31: Feature Connector J13                                     | 44 |
| Figure 32: Available cable kit, Break-Out-Board:                     | 47 |
| Figure 33: LOAD DEFAULT BIOS SETTINGS Jumper (J44)                   | 47 |
| Figure 34: ALLWAYS ON Jumper (J10)                                   | 47 |
| Figure 35: SPI Connector (pinheader 10x) J6                          | 48 |
| Figure 36: LPC Connector (pinheader 20x) J7                          | 49 |
| Figure 37: Micro SD Card Connector on rear side of board (selection) | 52 |
| Figure 38: SIM Card connector on rear side of board (selection)      | 52 |
|                                                                      |    |

# 1/ Introduction

This User Guide describes the mITX-BW board made by Kontron AG. This board will also be denoted mITX-BW within this Users Guide.

The mITX-BW board is based on the Intel<sup>®</sup> Braswell Celeron processors, N3xxx series. See "Processor Support Table" for more specific details.

Use of this Users Guide implies a basic knowledge of PC-AT hard- and software. This User Guide is focused on describing the mITX-BW board's special features and is not intended to be a standard PC-AT textbook.

New users are recommended to study the short installation procedure stated in the following chapter before switching-on the power.

All configuration and setup of the CPU board is either done automatically or manually by the user via the BIOS setup menus.

Latest revision of this User Guide, datasheet, thermal simulations, BIOS, drivers, BSP's (Board Support Packages), Mechanical drawings (2D and 3D) can be downloaded from Kontron's Web Page.

# 2/Installation procedure

## 2.1. Installing the Board

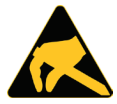

#### ESD Sensitive Device!

Electrostatic discharge (ESD) can damage equipment and impair electrical circuitry.

- Wear ESD-protective clothing and shoes
  - Wear an ESD-preventive wrist strap attached to a good earth ground
- Check the resistance value of the wrist strap periodically (OK: 1 M $\Omega$  to 10 M $\Omega$ )
- Transport and store the board in its antistatic bag
- Handle the board at an approved ESD workstation
- Handle the board only by the edges

To get the board running follow these steps. If the board shipped from KONTRON has already components like RAM and CPU cooler mounted, then relevant steps below can be skipped.

#### 1. Turn off the PSU (Power Supply Unit)

Turn off PSU (Power Supply Unit) completely (no mains power connected to the PSU) or leave the Power Connectors unconnected while configuring the board. Otherwise components (RAM, LAN cards etc.) might get damaged. Make sure to use +12V single supply only. Alternatively use a standard ATX PSU with suitable cable kit and PS\_ON# active.

## 2. Insert the DDR3L SO-DIMM 204pin SO-DIMM module(s)

Be careful to push it in the slot(s) before locking the tabs. For a list of approved DDR3L SO-DIMMs contact your Distributor or FAE. See also chapter "System Memory Support". Use SO-DIMM with the same memory density in both sockets!

#### 3. Cooler Installation

NOTICE

The mITX-H comes with a passive heatsink pre-installed and a separate fan, which can be mounted onto the heatsink, should the system require additional airflow. Connect Cooler Fan electrically to the FANCPU connector.

#### 4. Connecting Interfaces

Insert all external cables for hard disk, keyboard etc. A monitor must be connected in order to change BIOS settings.

#### 5. Connect and turn on PSU

Connect PSU to the board by the ATX+12 V- 4p connector or alternatively connect a 12 to 24 V DC power adapter to the Rear I/O power jack.

#### 6. Power Button

If the board does not start by itself when switching on the ATX/DC PSU AC mains, then follow these instructions to start the board. Install the Always On Jumper in the Always On position or toggle the PWRBTN\_IN# signal (available in the FRONTPNL connector), by momentary shorting pins 16 (PWRBTN\_IN#) and pin 18 (GND). A "normally open" switch is recommended.

#### 7. BIOS Setup

Enter the BIOS setup by pressing the <F2> key during boot up.

Enter "Exit Menu" and Load Setup Defaults.

Refer to the "BIOS Configuration / Setup" section of this User Guide for details on BIOS setup.

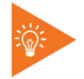

To clear all BIOS settings, including Password protection, activate "Load Default BIOS Settings" Jumper for 10 seconds (without power connected).

#### 8. Mounting the board in chassis

## NOTICE

When mounting the board to chassis etc. please notice that the board contains components on both sides of the PCB which can easily be damaged if board is handled without reasonable care. A damaged component can result in malfunction or no function at all.

When fixing the Motherboard on a chassis it is recommended using screws with integrated washer and a diameter of > 7 mm. Do not use washers with teeth, as they can damage the PCB and cause short circuits.

## 2.2. Requirements IEC60950-1

Take care when designing chassis interface connectors in order to fulfil the IEC60950-1 standard.

Users of mITX-BW must evaluate the end product to ensure compliance the requirements of the IEC60950-1 safety standard are met:

- > The motherboard must be installed in a suitable mechanical, electrical and fire enclosure.
- The system in its enclosure must be evaluated for temperature and air flow considerations.
- The motherboard must be powered by a CSA or UL approved power supply that limits the maximum input current to 10 A via external barrel-type 12-24 VDC connector, and to 16 A via internal square 12 VDC ATX connector.
- For interfaces having a power pin such as external power or fan, ensure that the connectors and wires are suitably rated. All connections from/to the product shall be with SELV circuits only.
- Wires have suitable rating to withstand the maximum available power.
- The enclosure of the peripheral device fulfils the fire protecting requirements of IEC60950-1.

## 2.3. Lithium battery precautions

#### Danger of explosion if the lithium battery is incorrectly replaced.

Replace only with the same or equivalent type recommended by the manufacturer
Dispose of used batteries according to the manufacturer's instructions

#### VORSICHT! Explosionsgefahr bei unsachgemäßem Austausch der Batterie.

- Ersatz nur durch denselben oder einen vom Hersteller empfohlenen gleichwertigen Typ
- Entsorgung gebrauchter Batterien nach Angaben des Herstellers

#### ATTENTION! Risque d'explosion avec l'échange inadéquat de la batterie.

- Remplacement seulement par le même ou un type équivalent recommandé par le producteur
- L'évacuation des batteries usagées conformément à des indications du fabricant

#### PRECAUCION! Peligro de explosión si la batería se sustituye incorrectamente.

- Sustituya solamente por el mismo o tipo equivalente recomendado por el fabricante
- Disponga las baterías usadas según las instrucciones del fabricante

#### ADVARSEL! Lithiumbatteri – Eksplosionsfare ved fejlagtig håndtering.

- Udskiftning må kun ske med batteri af samme fabrikat og type
  - Levér det brugte batteri tilbage til leverandøren.

#### ADVARSEL! Eksplosjonsfare ved feilaktig skifte av batteri.

- Benytt samme batteritype eller en tilsvarende type anbefalt av apparatfabrikanten.
- Brukte batterier kasseres i henhold til fabrikantens instruksjoner

#### VARNING! Explosionsfara vid felaktigt batteribyte.

- Använd samma batterityp eller en ekvivalent typ som rekommenderas av apparattillverkaren.
- Kassera använt batteri enligt fabrikantens instruktion.

#### VAROITUS! Paristo voi räjähtää, jos se on virheellisesti asennettu.

- Vaihda paristo ainoastaan lalteval- mistajan suosittelemaan tyyppiln
- Hävitä käytetty paristo valmistajan ohjeiden mukaisesti

# 3/ System specifications

## 3.1. Component Main Data

The table below summarizes the features of the mITX-BW embedded motherboard.

## Table 1: Component Main Data

| Form factor | mITX-BW: miniITX (170.18 mm by 170.18 mm)                                                                             |  |  |  |  |
|-------------|----------------------------------------------------------------------------------------------------|--|--|--|--|
| Processor   | On board CPU variants support Intel® Atom™ (Braswell) processors in a Multi-chip package with the PCH (max. 12 W TDP) |  |  |  |  |
| Memory      | DDR3L SO-DIMM 204pin socket (2 sockets)                                                                               |  |  |  |  |
|             | Support single and dual ranks DDR3L 1333/1600MT/s (PC3-10600/PC3-12800)                                               |  |  |  |  |
|             | Support system memory from 1x 1GB up to 2x 4 GB.                                                                      |  |  |  |  |
|             | Notes: Less than 4 GByte displayed in System Properties using 32 bit OS                                               |  |  |  |  |
|             | (Shared Video Memory/PCI resources is subtracted)                                                                     |  |  |  |  |
|             | ECC not supported                                                                                                    |  |  |  |  |
| Chipset     | Intel® Braswell                                                                                                    |  |  |  |  |
|             | Intel ® VT-d (Virtualisation Technology for Directed I/O)                                                             |  |  |  |  |
|             | Intel ® TXT (Trusted Execution Technology)                                                                            |  |  |  |  |
|             | Intel ® HD Audio Technology                                                                                           |  |  |  |  |
|             | Intel ® RST (Rapid Storage Technology)                                                                                |  |  |  |  |
|             | SATA (Serial ATA) 6 Gb/s                                                                                              |  |  |  |  |
|             | USB revision 2.0                                                                                                    |  |  |  |  |
|             | USB revision 3.0                                                                                                    |  |  |  |  |
|             | PCI Express revision 2.0                                                                                              |  |  |  |  |
|             | ACPI 4.0a compliant                                                                                                   |  |  |  |  |
|             | Triple Display support (Triple Graphic Pipes)                                                                         |  |  |  |  |
|             | Blue-ray HD video playback                                                                                            |  |  |  |  |
|             | Enhanced DMA controller, interrupt controller and timer functions                                                     |  |  |  |  |
| Audio       | Audio, 5.1 Channel High Definition Audio Codec using the Realtek ALC662 codec                                         |  |  |  |  |
|             | Line-in and Line-out                                                                                                  |  |  |  |  |
|             | Microphone: MIC1 and MIC2                                                                                             |  |  |  |  |
|             | SPDIF-Out (electrical Interface only)                                                                                 |  |  |  |  |
|             | On-board speaker (Electromagnetic Sound Generator like Hycom HY-05LF)                                                 |  |  |  |  |
| Video       | Intel® Braswell Generation processors support 3x digital display ports                                                |  |  |  |  |
|             | Zx DP (DisplayPorts), comply with DisplayPort I. Ia specification.                                                    |  |  |  |  |
|             | HUMI panel support via DP to HUMI Adapter Converter.                                                                  |  |  |  |  |
|             | LVDS panel support up to 2 pixel/clock 24 bit colors (VESA and JEIDA)                                                 |  |  |  |  |
|             | Iriple independent pipes for Mirror or Triple independent display support                                             |  |  |  |  |
|             | OS. Any 3 displays via DP1, DP2 and LVDS can be used.                                                                 |  |  |  |  |
| I/O Control | Via ITE IT8528E Embedded Controller via LPC Bus interface                                                             |  |  |  |  |
| Peripheral  | Four USB 3.0 / USB 2.0 ON I/O Area                                                                                    |  |  |  |  |
| Interfaces  | Four USB 2.0 Ports on internal pinrows                                                                                |  |  |  |  |
|             | Two Serial Ports (RS232) on internal pinrows                                                                          |  |  |  |  |
|             | > Two Serial ATA-600 (one further SATA Port implemented in mSATA Connector)                                           |  |  |  |  |
|             | RAID 0/1 support                                                                                                    |  |  |  |  |
| LAN Support | > 2x 10/100/1000Mbits/s LAN (ETHER2) using Intel® Pearsonville I211AT PCI Express                                     |  |  |  |  |
|             | controller                                                                                                    |  |  |  |  |
|             | PXE Netboot supported                                                                                                 |  |  |  |  |
|             | Wake On LAN (WOL) supported                                                                                           |  |  |  |  |

| Expansion<br>Capabilities | 1x mPCIe connector with USB 2.0 port support for 3G modem (SIM socket) as well<br>as MSATA                             |  |  |  |
|---------------------------|----------------------------------------------------------------------------------------------------|--|--|--|
|                           | ► 1x μSD card connector                                                                                                |  |  |  |
|                           | ► 1x eMMC module option                                                                                                |  |  |  |
|                           | SMBus, compatible with ACCES BUS and I2C BUS, (via Feature connector)                                                  |  |  |  |
|                           | SPI bus routed to SPI connector (BIOS Recovery module interface)                                                       |  |  |  |
|                           | <ul> <li>DDC/AUX Bus routed to DP connector (Auto detect to DDC when using passive DP<br/>to HDMI adapters)</li> </ul> |  |  |  |
|                           | 18x GPIOs (General Purpose I/Os), (via Feature connector)                                                              |  |  |  |
|                           | DAC, ADC, PWM and TIMER (Multiplexed), (via Feature connector)                                                         |  |  |  |
|                           | WAKE UP / Interrupt Inputs (Multiplexed), (via Feature connector)                                                      |  |  |  |
|                           | > 3 Wire Bus for GPIO Expansion (up to 152 GPIOs), (via Feature connector)                                             |  |  |  |
|                           | 8 bit Timer output, (via Feature connector)                                                                            |  |  |  |
| Hardware                  | Smart Fan control system, support Thermal® and Speed® cruise for two onboard                                           |  |  |  |
| Monitor                   | Fan connectors: CPU Fan (on-board) and System Fan (on-board)                                                           |  |  |  |
| Subsystem                 | Thermal inputs: CPU Die temperature (precision +/- 3° C),                                                              |  |  |  |
|                           | System temperature (precision +/- 3° C)                                                                                |  |  |  |
|                           | eep S5# Indication (via Feature connector)                                                                             |  |  |  |
|                           | System Powergood Signal (via Feature connector)                                                                        |  |  |  |
| Power Supply              | ATX+12 V PSU 4-pin on internal 2x 2 pin connector.                                                                     |  |  |  |
| Unit                      | or:                                                                                                    |  |  |  |
|                           | 12 to 24V DC notebook-style Power adapter through Rear I/O power jack.                                                 |  |  |  |
| Battery                   | Exchangeable 3.0 V Lithium battery for on-board Real Time Clock and CMOS RAM.                                          |  |  |  |
|                           | Manufacturer Panasonic / Part-number CR-2032L/BN, CR2032N/BN or CR-2032L/BE.                                           |  |  |  |
|                           | Approximate 6.2 years retention.                                                                                       |  |  |  |
|                           | Current uraw is less trian 4.2µA when PSO is disconnected and 0 µA in S0 – SS                                          |  |  |  |
| BIOS                      | Kontron AMI BIOS (EEL core version)                                                                                    |  |  |  |
| 2010                      | Support for ACPI 4.0 ( Advanced Configuration and Power Interface). Plug & Play                                        |  |  |  |
|                           | - Suspend To Ram (53 mode)                                                                                             |  |  |  |
|                           | - Suspend To Disk (S4 mode)                                                                                            |  |  |  |
|                           | "Always On" BIOS nower setting                                                                                         |  |  |  |
|                           | RAID Support (RAID modes 0 and 1)                                                                                      |  |  |  |
| Operating System          | Windows                                                                                                    |  |  |  |
| Support                   |                                                                                                    |  |  |  |
|                           | Board support packages in different flavors, downloadable from the web page                                            |  |  |  |
|                           | P board support packages in different flavors, downloadable from the web page                                          |  |  |  |

## **A**CAUTION

## Danger of explosion if the lithium battery is incorrectly replaced.

- Replace only with the same or equivalent type recommended by the manufacturer
- Dispose of used batteries according to the manufacturer's instructions

#### Table 2: Environmental Conditions

| Operating             | 0 °C to +60 °C operating temperature (forced cooling).                                          |
|-----------------------|-------------------------------------------------------------------------------------------------|
|                       | It is the customer's responsibility to provide sufficient airflow around each of the components |
|                       | to keep them within allowed temperature range. Please refer to the thermal simulation report    |
|                       | for information about airflow.                                                                  |
|                       | 10% to 90% relative humidity (non-condensing)                                                   |
| Storage               | -20 °C to +70 °C; lower limit of storage temperature is defined by specification restriction of |
|                       | on-board CR2032 battery.                                                                        |
|                       | Board with battery has been verified for storage temperature down to -40 $$ °C by Kontron.      |
|                       | 5% to 95% relative humidity (non-condensing)                                                    |
| Radiated Emissions    | All Peripheral interfaces intended for connection to external equipment are EMI protected.      |
| (EMI)                 | EN55022:2000 class B Generic Emission Standard                                                  |
| Safety                | IEC 60950-1: 2005, 2nd Edition                                                                  |
|                       | UL 60950-1                                                                                      |
|                       | CSA C22.2 No. 60950-1                                                                           |
|                       | Product Category: Information Technology Equipment Including Electrical Business                |
|                       | Equipment. Product Category CCN: NWGQ2, NWGQ8. File number: E147705                             |
| Shock                 | IAW IEC 60068-2-27, Test Ea, shock, 18 shocks 3 per axis, 6 directions.                         |
|                       | Shock pulse 15g, 11ms halfsine.                                                                 |
| Bump                  | IAW IEC 60068-2-29, Test Eb, Bump, 3000 bumps, 500 per axis, 6 directions.                      |
|                       | Half Sine Waveform Acceleration 2g; Pulse Duration 11ms.                                        |
| Vibration             | IAW IEC 60068-2-64, Test Fh, Random Vibration. 90 min per axis, 3 axes, at 1.9 grms,            |
|                       | with PSD: 10-20 Hz: 0.05 $g^2$ /Hz and 20-500 Hz: -3dB/octave.                                  |
| Theoretical MTBF      | 365475 hours at 30° C for the mITX-BW                                                           |
| Restriction of        | All boards in the mITX-BW family are RoHS compliant                                             |
| Hazardous             |                                                                                                 |
| Substances (RoHS)     |                                                                                                 |
| Capacitor utilization | No Tantalum capacitors on board.                                                                |
|                       | Only Japanese brand Solid capacitors rated for 100 °C used on board                             |
|                       |                                                                                                 |

## 3.2. mITX Block Diagram

## Figure 1: Block Diagram

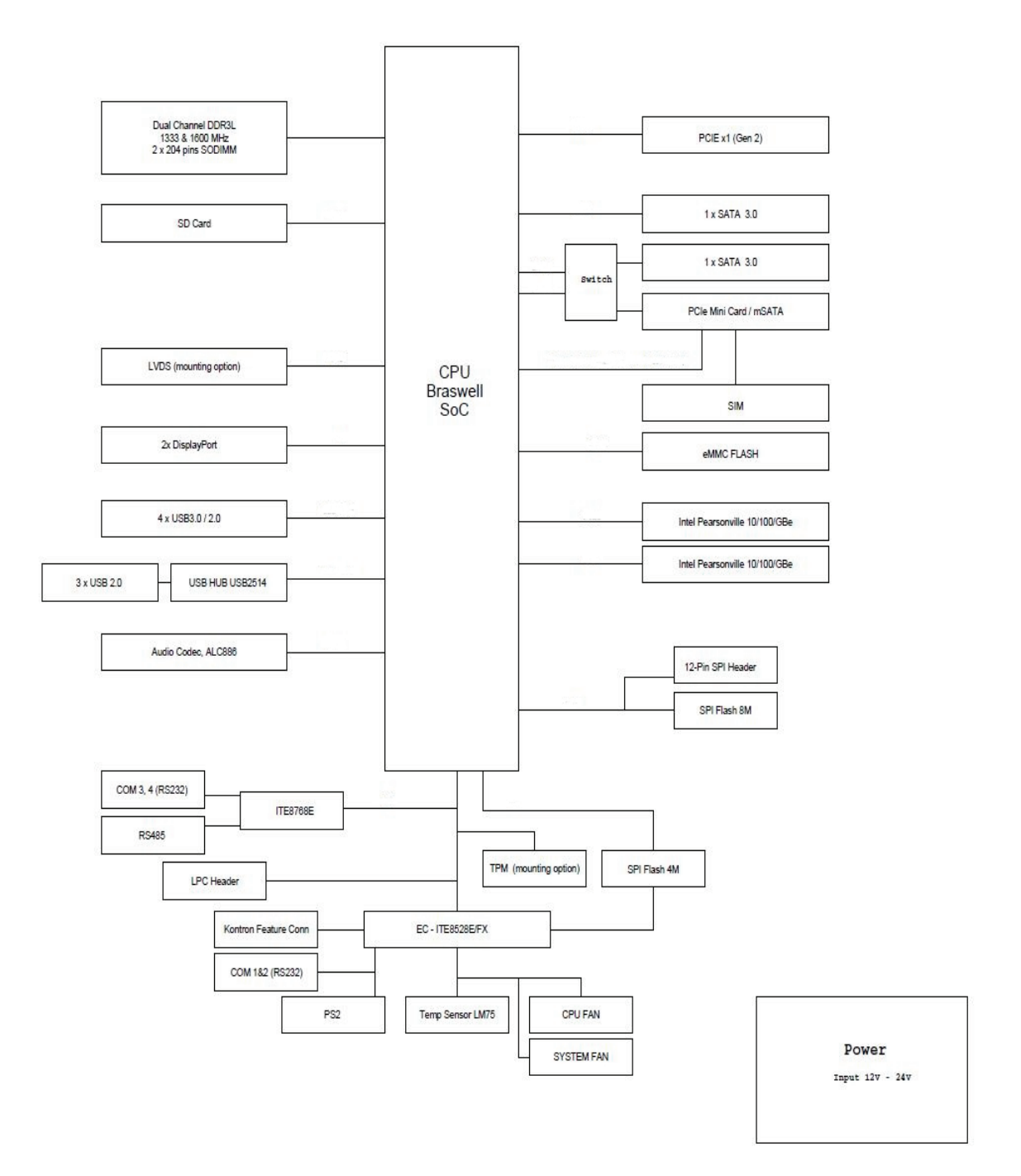

## 3.3. Processor Support Table

mITX-BW is designed to support the Braswell Celeron processors. The BGA CPU is premounted from factory. Kontron has defined the board versions as listed in the following table, so far all based on Embedded CPUs. Other versions are expected at a later date.

| mITX-BW Variants |             | CPU            |          |         | TDP / Tj   |
|------------------|-------------|----------------|----------|---------|------------|
| Name             | Sales PN    | Speed          | Embedded | Cache   |            |
| mITX-BW N3710    | 810620-4500 | 1.6 GHz 4 core | Yes      | 2 MByte | 6 W / 90°C |
| mITX-BW N3160    | 810621-4500 | 1.6 GHz 4 core | Yes      | 2 MByte | 6 W / 90°C |
| mITX-BW N3060    | 810622-4500 | 1.6 GHz 2 core | Yes      | 2 MByte | 6 W / 90°C |

#### Table 3: Processor Support

Sufficient cooling must be applied to the CPU in order to remove the effect as listed as TDP (Thermal Design Power) in above table. The sufficient cooling is also depending on the worst case maximum ambient operating temperature and the actual worst case load of processor.

The mITX-BW is delivered with premounted heatsink.

## 3.4. System Memory Support

The mITX-BW has two DDR3L SO-DIMM sockets. The sockets support the following memory features:

- > 2x DDR3L 1.35 V SO-DIMM 204-pin
- Dual-channel with 1 SO-DIMM per channel
- From 1 GByte and up to 2x 4 GByte.
- Single/dual rank unbuffered 1333/1600MT/s (PC3-10600/PC3-12800)
- SPD timings supported
- ECC not supported

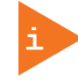

If only one SO-DIMM is used, then slot J24 must be used as the primary slot (ChannelA).

If Slot J25 (Channel B) is populated, then the board will not boot.

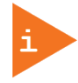

If using 32bit OS then less than 4GB in displayed in System (Shared Video Memory/PCI resources is subtracted). Use SO-DIMM with the same memory density in both sockets!

The installed DDR3L SO-DIMM should support the Serial Presence Detect (SPD) data structure. This allows the BIOS to read and configure the memory controller for optimal performance. If non-SPD memory is used, the BIOS will attempt to configure the memory settings, but performance and reliability may be impacted.

#### Memory Operating Frequencies

Regardless of the SO-DIMM type used, the memory frequency will either be equal to or less than the processor system bus frequency. For example, if DDR3L 1600 memory is used with a 1333 MHz system bus frequency processor, the memory clock will operate at 167 MHz. The table below lists the resulting operating memory frequencies based on the combination of SO-DIMMs and processor.

#### **Table 4: Memory Operating Frequencies**

| SO-DIMM Type | Module Name | Memory Data<br>Transfers<br>(MT/s) | Processor System<br>Bus Frequency<br>(MHz) | Resulting Memory<br>Clock Frequency<br>(MHz) | Peak Transfer<br>Rate<br>(MB/s) |
|--------------|-------------|------------------------------------|--------------------------------------------|----------------------------------------------|---------------------------------|
| DDR3L 1333   | PC3-10600   | 1333                               | 1333                                       | 167                                          | 10666                           |
| DDR3L 1600   | PC3-12800   | 1600                               | 1600                                       | 200                                          | 12800                           |

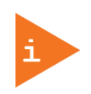

#### Kontron offers the following memory modules:

2 GByte DDR3L 1600 PC3-12800, P/N: 1060-2520

- 4 GByte DDR3L 1600 PC3-12800, P/N: 1060-2522
- 8 GByte DDR3L 1600 PC3-12800, P/N: 1060-2524

Memory modules have in general a much lower longevity than embedded motherboards, and therefor EOL of modules can be expected several times during lifetime of the motherboard. Kontron guarantees that the above P/N will be maintained so that EOL module will be replaced by other similar type of qualified module.

As a minimum it is recommend using Kontron memory modules for prototype system(s) in order to prove stability of the system and as for reference.

For volume production you might request to test and qualify other types of RAM. In order to qualify RAM it is recommend configuring 3 systems running RAM Stress Test program in heat chamber at 60° C for a minimum of 24 hours.

## 3.5. mITX-BW Graphics Subsystem

The mITX-BW equipped with Intel<sup>®</sup> Celeron processor, supports Intel<sup>®</sup> Gen 8 HD Graphics core. All mITXBW versions support three displays pipes. The DP interface supports the DisplayPort 1.2a specification. The PCH supports Highbandwidth Digital Content Protection for high definition content playback over digital interfaces. The PCH also integrates audio codecs for audio support over DP interfaces.

Up to three displays (DP1, DP2 & LVDS) can be used simultaneously and be used to implement independent or cloned display configuration. PCIe cards can be used to replace on-board graphics or in combination with on-board graphics.

## Intel® HD Graphics

Features of the Intel Graphics core built into the N3xxx series processors, includes:

- High quality graphics engine supporting
  - 3 Symmetric Pipe Support
  - DirectX12 and OpenGL 4.x compliant and lower
  - Full H.265, H.264, MPEG2, MVC, WMV9 HW Decode
  - VP8\* Decode HW Acceleration
  - Advanced Scheduler 2.0, 1.0, XPDM support
  - DirectX12, OpenGL 4.2, OpenCL 1.2 support
- DP1 & DP2
  - 24bit colours in WQXGA 3840x2160 @ 30 Hz, 2560x1600 @ 60 Hz
  - DisplayPort standard 1.1a, HDMI standard 1.4b
- LVDS
- One or two pixels per clock, up to 1920x1200 24b bit colors.
- 12V for backlight, up to 2.5A
- 3.3V or 5V for panel power, up to 1.0A
- PWM Brightness/Dimming
- VESA and JEIDA color coding

#### Table 5: Three-displays Configurations

| Display 1 | Display 2 | Display 3 | Max. Resolution (Px) at 60 Hz |           |           |
|-----------|-----------|-----------|-------------------------------|-----------|-----------|
|           |           |           | Display 1                     | Display 2 | Display 3 |
| LVDS      | DP        | DP        | 1920x1200                     | 3840x2160 | 3840x2160 |
| LVDS      | HDMI      | DP        | 1920x1200                     | 2560x1600 | 3840x2160 |
| LVDS      | HDMI      | HDMI      | 1920x1200                     | 2560x1600 | 2560×1600 |

Use of DP Adapter Converters (3rd party accessories) can provide HDMI panel support. The DP to HDMI supports the HDMI 1.4a specification including audio codec.

#### Figure 2: DP Adapters

DP to HDMI (PN 1045-5781)

Cable DP Extender cable 200mm (PN1051-7619)

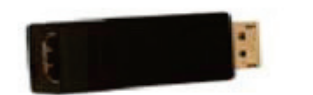

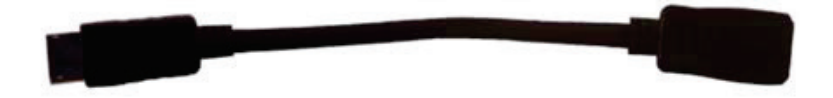

## 3.5.1. Audio

The PCH integrates audio Codecs for audio support. To set the HDA Codec in the Windows environment, install the ALC886 driver. The Realtek HD Audio Manager will be located in the Control Panel. Implement the following steps to set the Realtek HD Audio Manger.

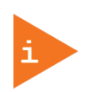

Front Mic must be enabled as Jack Detect is not supported on the Front Panel connector. Internal MIC1 must be enabled as Jack detect is not supported on the internal MIC1 connector.

1. Select the following to enable two separate and simultaneous audio streams.

HD Audio 2<sup>nd</sup> output>Device advanced settings> Select 'Make front and rear output devices playback two different audio streams simultaneously'

| Main Volume                                              | Device advanced settings                                                                                                    | ANALOG<br>Back Panel |
|----------------------------------------------------------|----------------------------------------------------------------------------------------------------|----------------------|
| Speaker Configuration<br>Speaker Configuration<br>Stereo | Playback Device Mute the rear output device, when a front headphone plugged in. Mute thor rear output devices playback two different audo streams smultaneously. |                      |
|                                                          | OK Cance                                                                                                    |                      |
| Full-range Speakers                                      | Headphone Wirtualization                                                                                                    | DIGITAL              |

Figure 3: Reaktek HD Audio Manger- Device Advanced Settings

2. Enable 'FrontMic' in the Windows Sound Manager to activate the Front MIC2 (J4) function.

Sound>Recording>FrontMic>Enable Select 'Show Disabled Devices' and 'Show Disconnected Devices'

#### Figure 4: Windows Sound Manager- Recording FrontMic Settings

| ~ | FrontMic<br>Realtek High Definition Audio                  |                                                                        |
|---|------------------------------------------------------------|------------------------------------------------------------------------|
|   | Microphone<br>Realtek High Definition Audio                | Enable<br>Set as Default Device<br>Set as Default Communication Device |
|   | Line In<br>Realtek High Definition Audio<br>Default Device | Show Disabled Devices<br>Show Disconnected Devices                     |
|   | Stereo Mix<br>Realtek High Definition Audio<br>Disabled    | Properties                                                             |
|   |                                                            |                                                                        |

3. Enable 'Microphone' in the Windows Sound Manager to activate the MIC1 (J2) function.

Sound>Recording>Microphone>Enable Select 'Show Disabled Devices' and 'Show Disconnected Devices'

#### Figure 5: Windows Sound Manager- Recording Microphone Settings

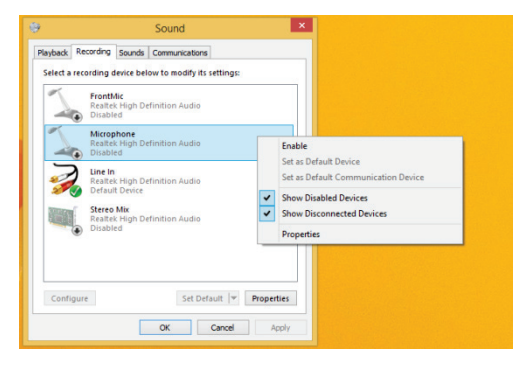

## 3.6. Power Consumption

In order to ensure safe operation of the board, the input power supply must monitor the supply voltage and shut down if the supply is out of range – refer to the actual power supply specification. Please note, In order to keep the power consumption to a minimal level, boards do not implement a guaranteed minimum load. In some cases, this can lead to compatibility problems with ATX power supplies, which require a minimum load to stay in regulation. The mITX-BW board must be powered through either the ATX+12V-4p (4-pole) connector using standard ATX power supply or by an external 12 to 24V power adapter through the Rear I/O power jack.

ATX12V supply: Both ATX+12V-4p connector must be used in according to the ATX12V PSU standard.

**NOTICE** Hot Plugging power supply is not supported. Hot plugging might damage the board.

The requirements to the supply voltages are as follows:

#### Table 6: Supply Voltages

| Supply       | Min.   | Max.   | Note                                                    |
|--------------|--------|--------|---------------------------------------------------------|
| +12 V        | 11.4 V | 12.6 V | Should be ±5% for compliance with the ATX specification |
| +12 to +24 V | 11.4 V | 25.2 V | Should be ±5% for mITX-BW compatibility                 |

#### Table 7: Total System power example

| Operating System          | Current Consumption | Power Consumption |
|---------------------------|---------------------|-------------------|
| Windows 8.1 (Idle)        | 1.214 A             | 14.568 W          |
| Windows 8.1 (3DMark 2014) | 1.673 A             | 20.076 W          |

#### More detailed Static Power Consumption

TBD

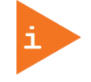

Power consumption of PSU (power loss), Monitor and HDD are not included

# 4/ Connector Locations

## 4.1. mITX-BW Front Side

Figure 6: Front Side

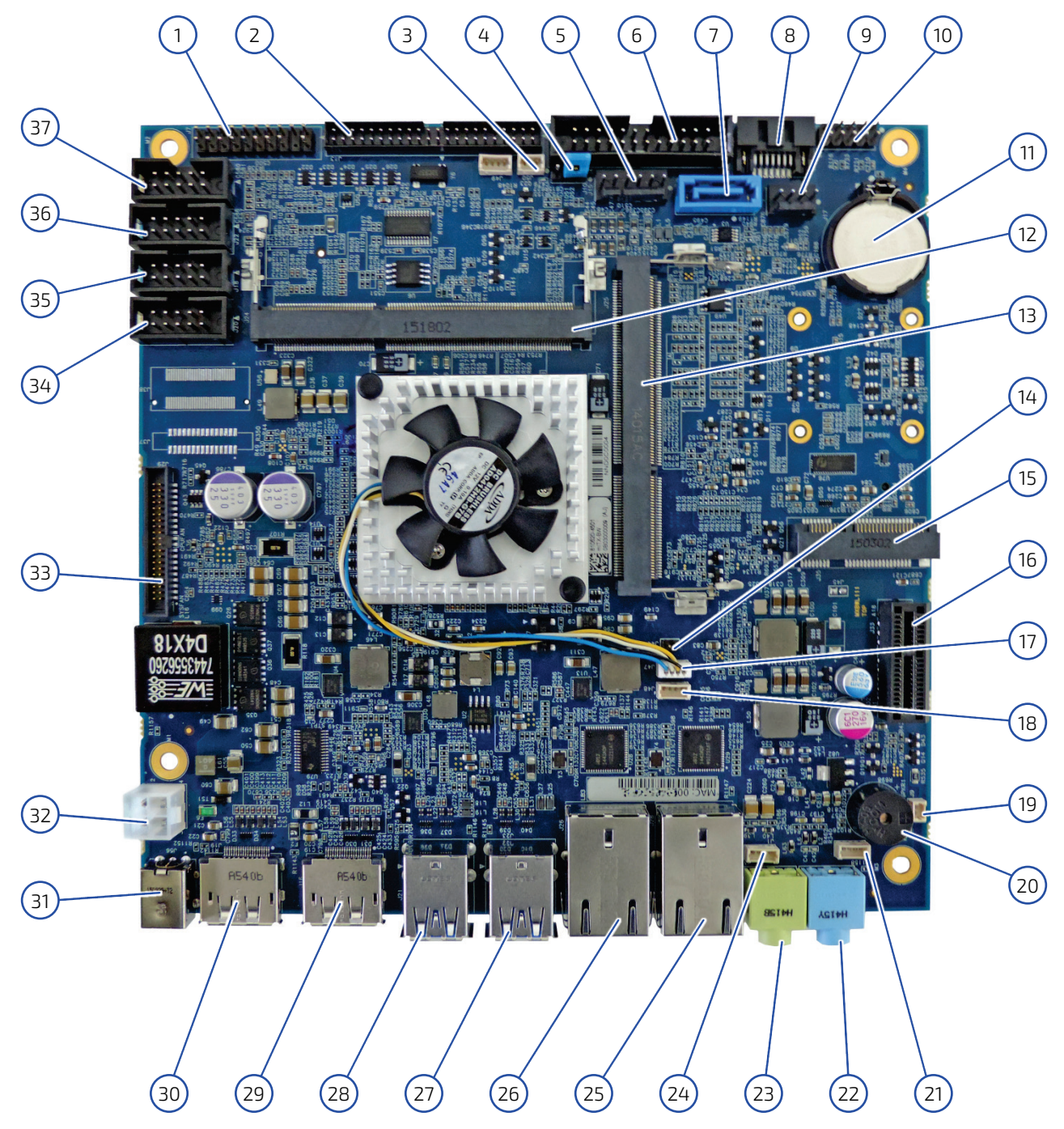

#### Item Desig. Description See section J7 LPC Connector (Low Pin Count, Serial bus) 7.18 1 2 J13 7.14 Feature Connector J50 3 RS485 connector 7.6 110 4 "ALWAYS ON" Jumper 7.16 J15 5 PS/2 Keyboard and Mouse Connector (KBDMSE) 7.3 14 6 **FRONTPNL** Connector 7.11 J39 7 SATA Disk Interface #0 7.4 8 J8 SATA Disk Interface #1 7.4 J5 19 SATA Power Connector 7.5 10 J6 SPI Connector 7.17 11 Backup Battery \_ J24 12 SODIMM J25 13 SODIMM 14 J44 "LOAD DEFAULT BIOS SETTINGS" jumper 7.15 J35 15 mPCIe Slot Connector 7.19 J33 16 PCle 7.19 J47 17 CPU Fan (FANCPU) 7.2 18 J48 System Fan (FANSYS) 7.2 J9 19 SPDIF-Out Connector 7.10 20 \_ **Onboard Speaker** J2 21 MIC1 7.9 J11 22 Line In (Audio Jack, blue) 6.4 23 JЗ Line Out (Audio Jack, green) 6.4 J1 24 Speaker Connector 7.8 128 25 LAN 1 Ethernet Connector 6.2 J26 26 LAN 2 Ethernet Connector 6.2 J23 77 USB 0, USB 1 (Dual Connector, shared USB2.0 / USB3.0) 6.3 J21 28 USB 2, USB 3 (Dual Connector, shared USB2.0 / USB3.0) 6.3 J16 29 DP2 (Display Port) 6.1 30 J19 DP1 (Display Port) 6.1 31 J56 DC Power Jack Connector +12 V to 24 V 7.1.2 J40 32 DC Power ATX Connector +12 V to 24 V 7.1.1 33 J29 LVDS Flat Panel Connector 7.13 34 J20 COM #1 Serial Bus 7.12 35 J18 COM #2 Serial Bus 7.12 J22 COM #3 Serial Bus 7.12 36 37 J27 COM #4 Serial Bus 7.12

#### Table 8: Items on Front Side of Board

## Figure 7: Rear Side

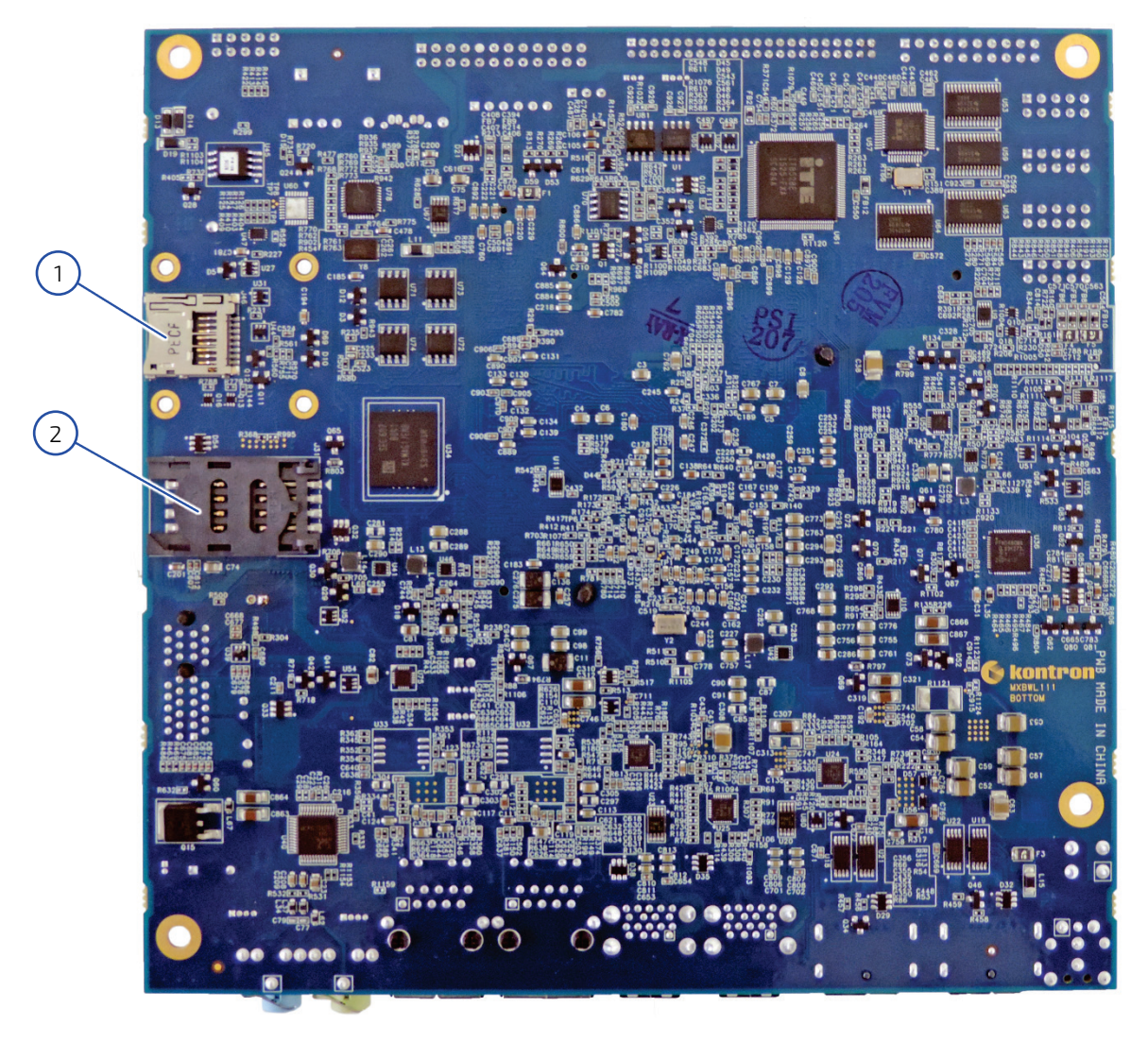

## Table 9: Items on Rear Side of Board

| ltem | Desig. | Description             | See section |
|------|--------|-------------------------|-------------|
| 1    | J45    | Micro SD Card Connector | 0           |
| 2    | J31    | SIM Card Connector      | 7.21        |

# 5/ Connector Definitions

The following sections provide pin definitions and detailed description of all on-board connectors. The connector definitions follow the following notation:

## Table 10: Connector definitions

| Column Name              | Description                                                                          |  |  |  |  |
|--------------------------|--------------------------------------------------------------------------------------|--|--|--|--|
| Pin                      | Shows the pin-numbers in the connector. The graphical layout of the connector        |  |  |  |  |
|                          | definition tables is made similar to the physical connectors.                        |  |  |  |  |
| Signal                   | The mnemonic name of the signal at the current pin.                                  |  |  |  |  |
|                          | The notation "XX#" states that the signal "XX" is active low.                        |  |  |  |  |
| Type AI: Analogue Input. |                                                                                      |  |  |  |  |
|                          | AO: Analogue Output.                                                                 |  |  |  |  |
|                          | I: Input, TTL compatible if nothing else stated.                                     |  |  |  |  |
|                          | IO: Input / Output. TTL compatible if nothing else stated.                           |  |  |  |  |
|                          | IOT: Bi-directional tristate IO pin.                                                 |  |  |  |  |
|                          | IS: Schmitt-trigger input, TTL compatible.                                           |  |  |  |  |
|                          | IOC: Input / open-collector Output, TTL compatible.                                  |  |  |  |  |
|                          | OD: Input / Output, CMOS level Schmitt-triggered. (Open drain output)                |  |  |  |  |
|                          | Pin not connected.                                                                   |  |  |  |  |
|                          | 0: Output, TTL compatible.                                                           |  |  |  |  |
|                          | OC: Output, open-collector or open-drain, TTL compatible.                            |  |  |  |  |
|                          | OT: Output with tri-state capability, TTL compatible.                                |  |  |  |  |
|                          | LVDS: Low Voltage Differential Signal.                                               |  |  |  |  |
|                          | PWR: Power supply or ground reference pins.                                          |  |  |  |  |
|                          | Ioh: Typical current in mA flowing out of an output pin through a grounded load,     |  |  |  |  |
|                          | while the output voltage is > $2.4$ V DC (if nothing else stated).                   |  |  |  |  |
|                          | Iol: Typical current in mA flowing into an output pin from a VCC connected load,     |  |  |  |  |
|                          | while the output voltage is < 0.4 V DC (if nothing else stated).                     |  |  |  |  |
| Pull U/D                 | On-board pull-up or pull-down resistors on input pins or open-collector output pins. |  |  |  |  |
| Note                     | Special remarks concerning the signal.                                               |  |  |  |  |
| Designation              | Type and number of item described                                                    |  |  |  |  |
| see Section              | Number of section in this User Guide containing detailed description                 |  |  |  |  |

The abbreviation TBD is used for specifications which are not available yet or which are not sufficiently specified by the component vendors.

# 6/IO-Area Connectors

## 6.1. DP Connectors DP1 and DP2 (J19 & J16)

The DP (DisplayPort) connectors are based on standard DP type Foxconn 3VD51203-H7JJ-7H or similar. DP to DVI dongle Digital Visual Inteface (DVI) dongle is only supported on DP1.

Figure 8: DP Connector J19, J16

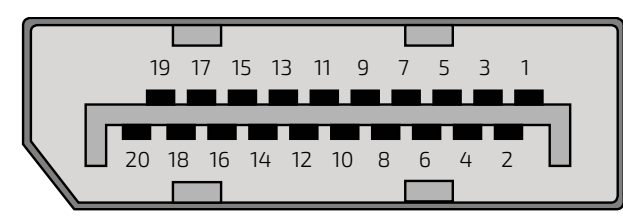

## Table 11: Pin Assignment DP Connector J19, J16

| Pin | Signal     | Description                 | Type | Note                                         |
|-----|------------|-----------------------------|------|----------------------------------------------|
| 1   | Lane 0 (p) |                             | LVDS |                                              |
| 2   | GND        |                             | PWR  |                                              |
| 3   | Lane 0 (n) |                             | LVDS |                                              |
| 4   | Lane1(p)   |                             | LVDS |                                              |
| 5   | GND        |                             | PWR  |                                              |
| 6   | Lane 1 (n) |                             | LVDS |                                              |
| 7   | Lane 2 (p) |                             | LVDS |                                              |
| 8   | GND        |                             | PWR  |                                              |
| 9   | Lane 2 (n) |                             | LVDS |                                              |
| 10  | Lane 3 (p) |                             | LVDS |                                              |
| 11  | GND        |                             | PWR  |                                              |
| 12  | Lane 3 (n) |                             | LVDS |                                              |
| 13  | Config1    | Aux or DDC selection        | 1    | Internally pull down (1 $M\Omega$ ).         |
|     |            |                             |      | Aux channel on pin 15/17 selected as default |
|     |            |                             |      | (when NL)                                    |
| 14  | Config2    | (Not used)                  | 0    | Internally connected to GND                  |
| 15  | Aux Ch (p) | Aux Channel (+) or DDC Clk  |      | AUX (+) channel used by DP                   |
|     | 21.2       |                             |      | DDC Clk used by HDMI                         |
| 16  | GND        |                             | PWR  |                                              |
| 17  | Aux Ch (n) | Aux Channel (-) or DDC Data |      | AUX (-) channel used by DP                   |
| 10  |            |                             |      | DDC Data used by HDMI                        |
| 18  | Hot Plug   |                             | 1    | Internally pull down (100 KΩ).               |
| 19  | Return     |                             | PWR  | Same as GND                                  |
| 20  | 3.3 V      |                             | PWR  | Fused by 1.5 A resetable PTC fuse.           |

## 6.2. Ethernet Connectors (J26 & J28)

The mITX-BW supports two channels of 10/100/1000 Mbit Ethernet, one (LAN1) is based on Intel® Pearsonville i211AT PCI Express controller.

In order to achieve the specified performance of the Ethernet port, Category 5 twisted pair cables must be used with 10/100 MByte and Category 5E, 6 or 6E with 1 Gbit LAN networks.

The signals for the Ethernet ports are as follows:

## Figure 9: Ethernet Connector J26, J28

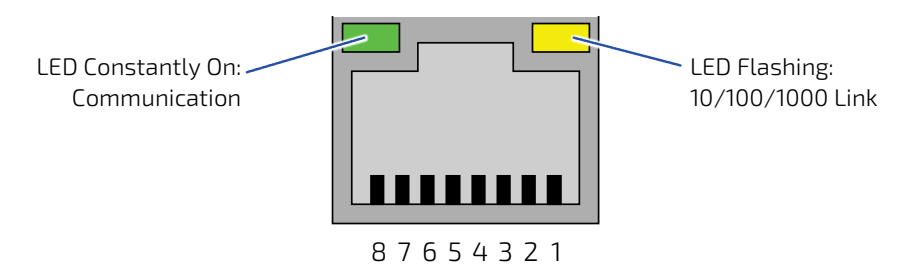

## Table 12: Pin Assignment J26, J28

| Pin | Signal | Туре | loh / lol | Note |
|-----|--------|------|-----------|------|
| 1   | MDI0+  |      |           |      |
| 2   | MDIO-  |      |           |      |
| 3   | MDI1+  |      |           |      |
| 4   | MDI2+  |      |           |      |
| 5   | MDI2-  |      |           |      |
| 6   | MDI1-  |      |           |      |
| 7   | MDI3+  |      |           |      |
| 8   | MDI3-  |      |           |      |

#### Table 13: Signal description

| Signal                                                                                       | Description                                                                 |  |  |  |
|----------------------------------------------------------------------------------------------|-----------------------------------------------------------------------------|--|--|--|
| MDI[0]+ / MDI[0]-                                                                            | In MDI mode, this is the first pair in 1000Base-T, i.e. the BI_DA+/- pair,  |  |  |  |
|                                                                                              | and is the transmit pair in 10Base-T and 100Base-TX.                        |  |  |  |
|                                                                                              | In MDI crossover mode, this pair acts as the $BI_DB+/-$ pair,               |  |  |  |
|                                                                                              | and is the receive pair in 10Base-T and 100Base-TX.                         |  |  |  |
| MDI[1]+ / MDI[1]-                                                                            | In MDI mode, this is the second pair in 1000Base-T, i.e. the BI_DB+/- pair, |  |  |  |
|                                                                                              | and is the receive pair in 10Base-T and 100Base-TX.                         |  |  |  |
|                                                                                              | In MDI crossover mode, this pair acts as the BI_DA+/- pair,                 |  |  |  |
|                                                                                              | and is the transmit pair in 10Base-T and 100Base-TX.                        |  |  |  |
| MDI[2]+ / MDI[2]- In MDI mode, this is the third pair in 1000Base-T, i.e. the BI_DC+/- pair. |                                                                             |  |  |  |
|                                                                                              | In MDI crossover mode, this pair acts as the BI_DD+/- pair.                 |  |  |  |
| MDI[3]+ / MDI[3]-                                                                            | In MDI mode, this is the fourth pair in 1000Base-T, i.e. the BI_DD+/- pair. |  |  |  |
|                                                                                              | In MDI crossover mode, this pair acts as the $BI_DC+/-$ pair.               |  |  |  |

## 6.3. USB Connectors /IO Area (J21 & J23).

The mITX-BW board contains a XHCI (Extensible Host Controller Interface).

The XHCI controller supports up to four USB 3.0 ports allowing data transfers up to 5Gb/s. Four of the USB 3.0 ports are shared with four of the USB 2.0 ports (USB0 – USB3).

Note: Not all USB 2.0 and USB 3.0 ports are physically connected to the board.

Legacy Keyboard/Mouse and wakeup from sleep states are supported. Over-current detection on all USB ports is supported.

The following USB connectors are available in the IO Area.

- USB 2.0/3.0 Ports 0, 1, 2, 3 are supplied on the dual USB connectors in the IO Area (J21 & J23).
- USB 2.0 Ports 5, 6 are supplied on the combined Front Panel connector (J4).
- USB 2.0 Port 4 is available in the mPCIe connector (J35).

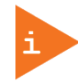

Enhanced Host Controlled Interface (EHCI) is not supported by the mITX-BW Board. The mITX-BW board only support XHCI.

#### Figure 10: USB 2.0 / 3.0 socket J21, J23

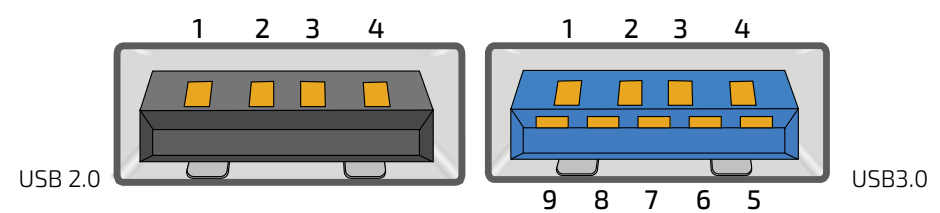

# ...

## Table 14: Pin Assignment J21, J23

| Pin | туре | Signal       | Note         |  |
|-----|------|--------------|--------------|--|
| 1   | PWR  | 5 V / SB 5 V | USB2.0 / 3.0 |  |
| 2   | 10   | USB 3-       | USB2.0 / 3.0 |  |
| 3   | 10   | USB 3+       | USB2.0 / 3.0 |  |
| 4   | PWR  | GND          | USB2.0 / 3.0 |  |
| 5   | 10   | RX 2-        | USB3.0       |  |
| 6   | 10   | RX 2+        | USB3.0       |  |
| 7   | PWR  | GND          | USB3.0       |  |
| 8   | 10   | TX 2-        | USB3.0       |  |
| 9   | 10   | TX 2+        | USB3.0       |  |

#### Table 15: Signal description

| Signal      | Description                                                                 |  |
|-------------|-----------------------------------------------------------------------------|--|
| USBn+ USBn- | Differential pair works as serial differential receive/transmit data lines. |  |
| RXn+ RXn-   | (n= 0,1,2,3)                                                                |  |
| TXn+ TXn-   |                                                                             |  |
| 5 V / SB5 V | 5 V supply for external devices.                                            |  |
|             | SB5 V is supplied during power-down to allow wakeup on USB device activity. |  |
|             | Protected by resettable 2A fuse covering both USB ports.                    |  |

For USB2.0 cabling it is required to use only HiSpeed USB cable, specified in USB2.0 standard:

## Figure 11: USB 2.0 High Speed Cable

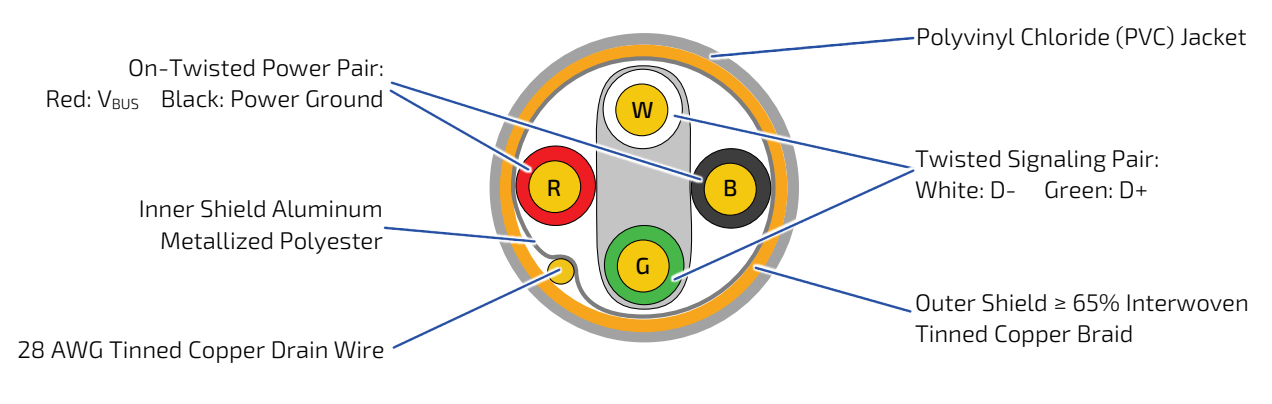

For USB3.0 cabling it is required to use only HiSpeed USB cable, specified in USB3.0 standard:

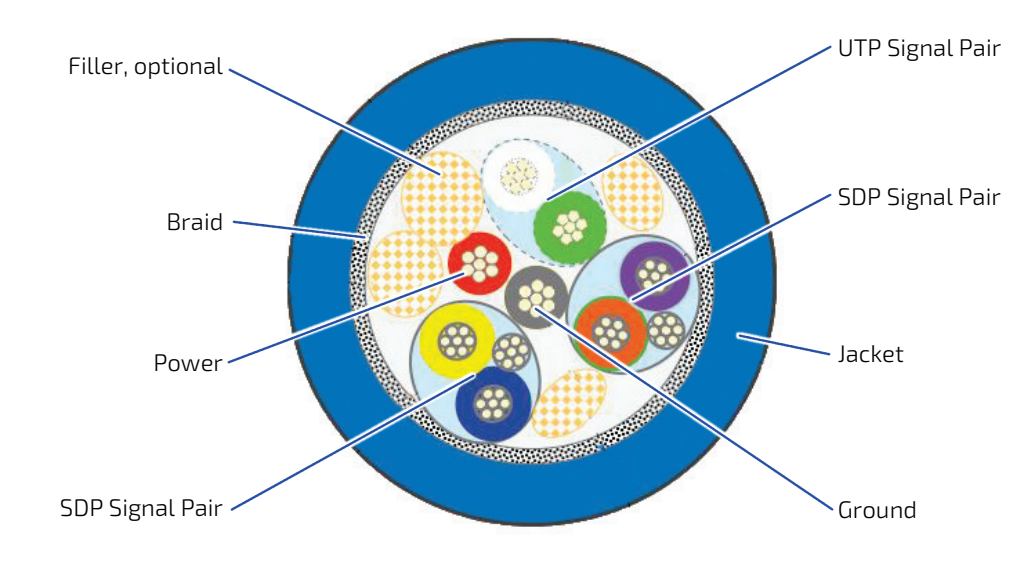

#### Figure 12: USB 3.0 High Speed Cable

mITX-BW – User Guide, Rev. 1.6

## 6.4. Audio Jack Connectors (J3 & J11)

Figure 13: Audio Jack Connectors J3, J11

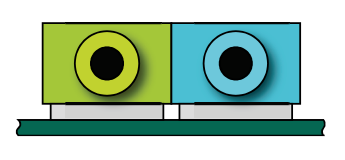

J3, Line OUT J11, Line IN

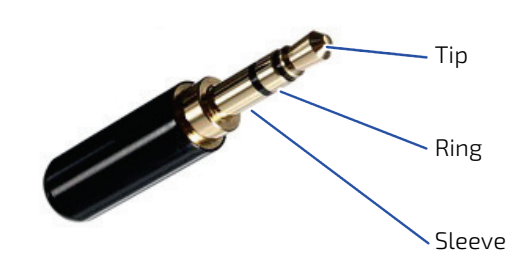

Mating Audio Jack (example)

## Table 16: Pin Assignment J3 (Line Out, green)

| Pin Designation | Signal  | Туре | Note                             |
|-----------------|---------|------|----------------------------------|
| Тір             | Front_L | OA   | For headphone, max 1.6 $V_{RMS}$ |
| Ring            | Front R | OA   | For headphone, max 1.6 $V_{RMS}$ |
| Sleeve          | GND     | PWR  |                                  |

## Table 17: Pin Assignment J11 (Line In, blue)

| Pin Designation | Signal  | Туре | Note                        |
|-----------------|---------|------|-----------------------------|
| Тір             | LINE1_L | IA   | 1.0 V <sub>RMS</sub> , 30kΩ |
| Ring            | LINE1_R | IA   | 1.0 V <sub>RMS</sub> , 30kΩ |
| Sleeve          | GND     | PWR  |                             |

#### Table 18: Signal description

| Signal  | Description          | Note |
|---------|----------------------|------|
| LINE1_L | Line In signal Left  |      |
| LINE1_R | Line In signal Right |      |
| Front_L | Line Out Left        |      |
| Front_R | Line Out Right       |      |

# 7/ Internal Connectors

## 7.1. Power Connectors

Either the DC Power Jack Connector "EXT12 V" or the "Int12 V." connector must be used to supply the board with +12 (-10%) to +24 VDC (+10%).

## NOTICE

Hot plugging any of the power connectors (J40 and J56) is not allowed. Hot plugging might damage the board. In other words, turn off main supply etc. to make sure all the power lines (+12 V to +24 V) are turned off when connecting to the motherboard.

## 7.1.1. DC Power Connector (J40)

Figure 14: Power Connector J40

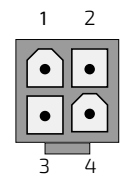

#### Table 19: Pin Assignment J40

| Pin | Signal | Description          | Туре |
|-----|--------|----------------------|------|
| 1   | GND    | Ground               | PWR  |
| 2   | GND    | Ground               | PWR  |
| 3   | 12 V   | Power +12 V to +24 V | PWR  |
| 4   | 12 V   | Power +12 V to +24 V | PWR  |

## 7.1.2. DC Power-Jack Connector (J56)

Figure 15: Power Connector J56

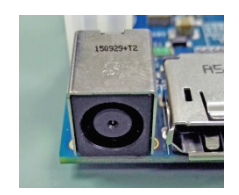

#### Table 20: Pin Assignment J56

| Pin Designation | Signal | Description                                        | Туре |
|-----------------|--------|----------------------------------------------------|------|
| Center          | Vin    | Power +12 V to +24 V $(2.5 \text{ mm Center Pin})$ | PWR  |
| Ring            | GND    | Ground (5.5 mm Ring hole)                          | PWR  |

## 

The board can be supplied via the AC/DC adapter plugged into the power jack. Such adapters have usually no connection to protective earth. Consequently, the potential of the conductive parts on the board may drift. If a human touches such a part, this may lead to an electric shock. The board must be grounded separately, if the unit is supplied via power jack.

## 7.2. Fan Connectors (J47 & J48)

The FANSYS (J48) can be used to power, control and monitor a fan for chassis ventilation etc.

The FANCPU (J47) is used for the connection of the FAN for the CPU.

The 4-pin header is recommended to be used for driving 4-wire type Fan in order to implement FAN speed control. 3-wire Fan support is also possible, but no fan speed control is integrated.

#### Figure 16: Fan Connector J47, J48

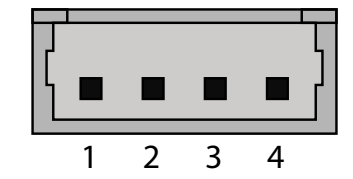

#### Table 21: 4-pin Mode J47, J48

| Pin | Signal | Description  | Туре  |
|-----|--------|--------------|-------|
| 1   | GND    | Ground       | PWR   |
| 2   | 12 V   | Power +12 V  | PWR   |
| 3   | ТАСНО  | Tacho signal | I     |
| 4   | PWM    | PWM output   | 0-3.3 |

#### Table 22: 3-pin Mode J47, J48

| Pin | Signal | Description | Туре |
|-----|--------|-------------|------|
| 1   | GND    | Ground      | PWR  |
| 2   | 12 V   | Power +12 V | PWR  |

mITX-BW – User Guide, Rev. 1.6

| Pin | Signal | Description  | Туре |
|-----|--------|--------------|------|
| 3   | ТАСНО  | Tacho signal | I    |
| 4   | -      | Not used     |      |

#### Table 23: Signal description

| Signal | Description                                                                                                    | Туре |
|--------|----------------------------------------------------------------------------------------------------|------|
| GND    | Power Supply GND signal                                                                                                    | PWR  |
| 12 V   | +12 V supply for fan. A maximum of 2000 mA can be supplied from this pin.                                                                                                    | PWR  |
| ТАСНО  | Tacho input signal from the fan, for rotation speed supervision RPM (Rotations<br>Per Minute). The signal shall be generated by an open collector transistor or<br>similar.<br>Onboard is a pull-up resistor 4K7 to +12 V. The signal has to be pulsed and<br>onboard circuit is prepared for two pulses per rotation. | 1    |
| PWM    | PWM output signal for FAN speed control.                                                                                                    | 0    |

## 7.3. PS/2 Keyboard and Mouse Connector (KBDMSE) (J15)

Attachment of a PS/2 keyboard/mouse can be done through the pinrow connector KBDMSE (J15).

Both interfaces utilize open-drain signalling with on-board pull-up.

The PS/2 mouse and keyboard is supplied from SB5 V when in standby mode in order to enable keyboard or mouse activity to bring the system out from power saving states. The supply is provided through a 1.1 A resettable fuse.

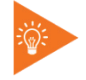

The PS/2 connector does not support wake functions.

## Figure 17: Keyboard and Mouse Connector J15

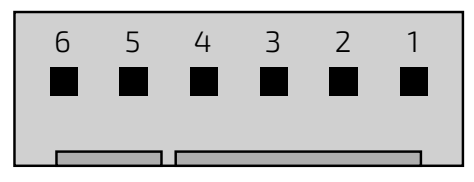

## Table 24: Pin Assignment J15

| Pin | Signal    | Туре | loh / Iol | Pull U / D | Note |
|-----|-----------|------|-----------|------------|------|
| 1   | KBDCLK    | IOD  | - / 14 mA | 2.7 kΩ     |      |
| 2   | KBDDAT    | IOD  | - / 14 mA | 2.7 kΩ     |      |
| 3   | MSCLK     | IOD  | - / 14 mA | 2.7 kΩ     |      |
| 4   | MSDAT     | IOD  | - / 14 mA | 2.7 kΩ     |      |
| 5   | 5 V/SB5 V | PWR  | -         | -          |      |
| 6   | GND       | PWR  | -         | -          |      |

#### Table 25: Signal description

| Signal | Description                                                                      |
|--------|----------------------------------------------------------------------------------|
| MSCLK  | Bi-directional clock signal used to strobe data/commands from/to the PS/2 mouse. |

| Signal | Description                                                                                   |
|--------|-----------------------------------------------------------------------------------------------|
| MSDAT  | Bi-directional serial data line used to transfer data from or commands to the PS/2 mouse.     |
| KBDCLK | Bi-directional clock signal used to strobe data/commands from/to the PC-AT keyboard.          |
| KBDDAT | Bi-directional serial data line used to transfer data from or commands to the PC-AT keyboard. |

#### Figure 18: Available Cable Kit:

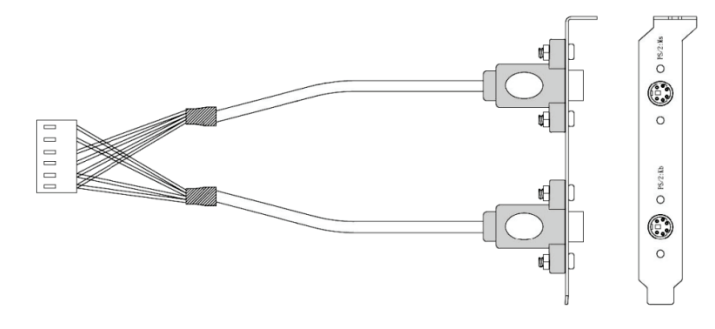

PN 1053-2384 Bracket Cable 6-Pin to PS2-Kbd-Mse

## 7.4. SATA (Serial ATA) Disk Interfaces (J39 & J8)

The mITX-BW has an integrated SATA Host controller (PCH in the BW chipset) that supports independent DMA operation on two ports. One device can be installed on each port for a maximum of two SATA devices via two SATA connectors and one mSATA/mPCIe connector. A point-to-point interface (SATA cable) is used for host to device connections. Data transfer rates of up to 6.0/3.0/1.5Gb/s are supported on all SATA ports.

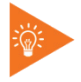

Before installing OS on a SATA drive make sure the drive is not a former member of a RAID system. If so, some hidden data on the disk has to be erased. To do this, connect two SATA drives and select RAID in BIOS. Save settings and select <Ctrl> <I> while booting to enter the RAID setup menu. Now the hidden RAID data will be erased from the selected SATA drive.

#### Supported SATA features:

- > 2 to 4-drive RAID 0 (data striping)
- 2-drive RAID 1 (data mirroring)
- AHCI (Advanced Host Controller Interface)
- NCQ (Native Command Queuing). NCQ is for faster data access.
- Swap bay support (not supported on mSATA/mPCle)
- Intel<sup>®</sup> Rapid Recover Technology
- 2 256 TByte volume (Data volumes only)
- Capacity expansion
- TRIM in Windows 7 (in AHCI and RAID mode for drives not part of a RAID volume). (TRIM is for SSD data garbage handling).

#### Figure 19: SATA Connector J39, J8

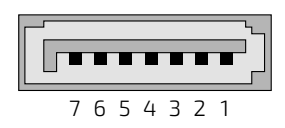

#### Table 26: Pin Assignment J39, J8

| Pin | Signal    | Туре | loh / Iol | Note |
|-----|-----------|------|-----------|------|
| 1   | GND       | PWR  | -         |      |
| 2   | SATA* TX+ |      |           |      |
| 3   | SATA* TX- |      |           |      |
| 4   | GND       | PWR  | -         |      |
| 5   | SATA* RX- |      |           |      |
| 6   | SATA* RX+ |      |           |      |
| 7   | GND       | PWR  | -         |      |

#### Table 27: Signal description

| Signal          | Description                               |
|-----------------|-------------------------------------------|
| SATA* RX+ / RX- | Host transmitter differential signal pair |
| SATA* TX+ / TX- | Host receiver differential signal pair    |
| "+" ·C' O 1     |                                           |

"\*" specifies 0 or 1 depending on SATA port.

## Figure 20: Available Cable Kit

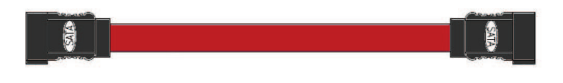

## PN 821035 Cable SATA 500 mm

## 7.5. SATA Power Connector (J5)

Figure 21: SATA Power Connector J5

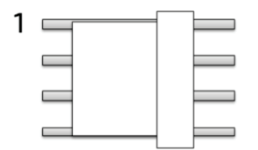

#### Table 28: Pin Assignment J5

| Pin | Signal | Description | Туре |
|-----|--------|-------------|------|
| 1   | +5V    | Power +5 V  | PWR  |
| 2   | GND    | Ground      | PWR  |
| 3   | GND    | Ground      | PWR  |
| 4   | +12V   | Power +12 V | PWR  |

## 7.6. RS485 Bus Connector (J50)

Figure 22: RS485 Bus Connector J50

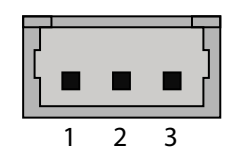

#### Table 29: Pin Assignment J50

| Pin | Signal      | Description | Туре    |
|-----|-------------|-------------|---------|
| 1   | GND         | Ground      | PWR     |
| 2   | RS485_DATA- | Data Low    | 10 12.0 |
| 3   | RS485_DATA+ | Data High   | 10 12.0 |

## 7.7. USB Connectors /Internal

The following USB2.0 ports are available on Internal pinrows:

- USB2.0 Ports 5, 6 are supplied on the internal FRONTPNL connector (J4). See "Front Panel Header" description (section 7.11).
- USB2.0 Port 4 is supplied on the internal mPCle connectors (J35). See "PCle Connectors" description (section 7.19).

## 7.8. Speaker Connector (J1)

The headphone interface is available through the connector J1 (4 pins). This output is shared with the Speaker Audio Jack connector (J3, green). The Signal-to-Noise Ratio (SNR) is up to 100 dB.

#### Figure 23: Speaker Connector J1

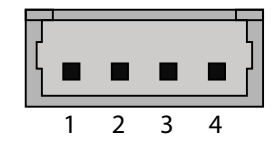

| Table | 30: | Pin | Assig | nment | J1 |
|-------|-----|-----|-------|-------|----|
|-------|-----|-----|-------|-------|----|

| Pin | Signal  | Туре | Note |
|-----|---------|------|------|
| 1   | GND     | PWR  |      |
| 2   | HPOUT-L | AO   |      |
| 3   | GND     | PWR  |      |
| 4   | HPOUT-R | AO   |      |

## 7.9. MIC1 Connector (J2)

The MIC1 interface is available through the connector J2 (4 pins). The input is enabled through the Windows Audio Manager. The Signal-to-Noise Ratio (SNR) is up to 100 dB.

#### Figure 24: MIC1 Connector J2

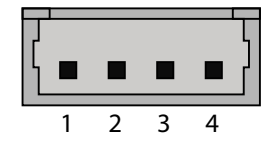

#### Table 31: Pin Assignment J2

| Pin | Signal        | Туре | Note |
|-----|---------------|------|------|
| 1   | GND           | PWR  |      |
| 2   | MIC1_L_Header | AO   |      |
| 3   | GND           | PWR  |      |
| 4   | MIC1_R_Header | AO   |      |

## 7.10. SPDIF-OUT Connector (J9)

The digital audio interface (electrical SPDIF-Out) is available through the 2 pin connector J9 and can be used to implement 6 (5.1) Channel High Definition Audio. Circuit is based on high fidelity 6-channel HD audio codec which is compatible with Intel HD Audio specification and supports stereo 24-bit resolution and up to 192 kHz sample rate for DACs/ADCs. The Signal-to-Noise Ratio (SNR) is up to 90 dB.

16/20/24-bit SPDIF TX Outputs supporting 48 K/96 K/44.1 K/88.2 KHz sample rate

#### Figure 25: SPDIF-OUT Connector J9

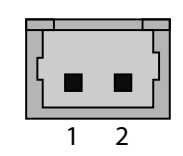

Table 32: Pin Assignment J9

| Pin | Signal      | Туре  | Note |
|-----|-------------|-------|------|
| 1   | F_SPDIF_OUT | 0-3.3 |      |
| 2   | GND         | PWR   |      |

## 7.11. Front Panel Connector (FRONTPNL) (J4)

Figure 26: Front Panel Connector J4

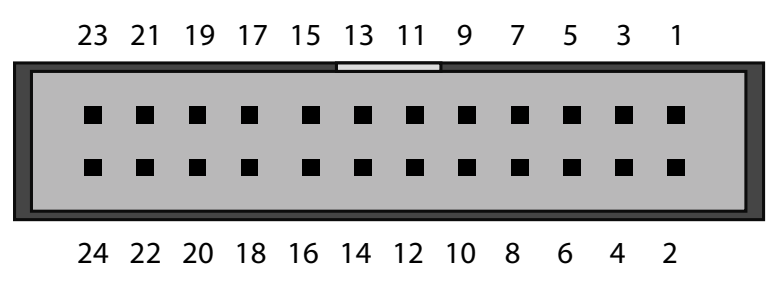

#### Table 33: Pin Assignment J4

| Pin | Signal     | Туре | loh / Iol | Pull U / D | Note |
|-----|------------|------|-----------|------------|------|
| 1   | USB_PWR_D2 | PWR  | -         | -          |      |
| 2   | USB_PWR_D3 | PWR  | -         | -          |      |
| 3   | USBhub_D2- |      |           |            |      |
| 4   | USBhub_D3- |      |           |            |      |

mITX-BW – User Guide, Rev. 1.6

| Pin | Signal     | Туре | loh / lol  | Pull U / D | Note |
|-----|------------|------|------------|------------|------|
| 5   | USBhub_D2+ |      |            |            |      |
| 6   | USBhub_D3+ |      |            |            |      |
| 7   | GND        | PWR  |            |            |      |
| 8   | GND        | PWR  |            |            |      |
| 9   | NC         | NC   |            |            |      |
| 10  | LINE2-L    |      |            |            |      |
| 11  | +5 V       | PWR  |            |            |      |
| 12  | +5 V       | PWR  |            |            |      |
| 13  | SATA_LED#  | 0    | 25 / 25 mA |            |      |
| 14  | SUS_LED    | 0    | 7 mA       |            |      |
| 15  | GND        | PWR  |            |            |      |
| 16  | PWRBTN_IN# | I    |            | 1.1 kΩ     |      |
| 17  | RSTIN#     | I    |            | 4.7 kΩ     |      |
| 18  | GND        | PWR  |            |            |      |
| 19  | SB3V3      | PWR  |            |            |      |
| 20  | LINE2-R    |      |            |            |      |
| 21  | AGND       | PWR  |            |            |      |
| 22  | AGND       | PWR  |            |            |      |
| 23  | MIC2-L     | AI   |            |            |      |
| 24  | MIC2-R     | AI   |            |            |      |

## Table 34: Signal description

| Signal       | Description                                                                                                    |  |  |  |  |
|--------------|----------------------------------------------------------------------------------------------------|--|--|--|--|
| USB_PWR_D2/  | 5 V supply for external devices. SB5V is supplied during powerdown to allowwakeup on USB                                                                      |  |  |  |  |
| USB_PWR_ D3  | device activity. Protected by active power switch 1 A fuse for each USB port.                                                                                 |  |  |  |  |
| USBhub_D2-/+ | Universal Serial Bus Differentials: Bus Data/Address/Command Bus.                                                                                             |  |  |  |  |
| USBhub_D3-/+ | Universal Serial Bus Differentials: Bus Data/Address/Command Bus.                                                                                             |  |  |  |  |
| +5 V         | Maximum load per pin is 1 A (using IDC connector) or 2 A (using crimp terminals).                                                                             |  |  |  |  |
| SATA_LED#    | SATA Activity LED (active low signal). 3V3 output when passive.                                                                                               |  |  |  |  |
| SUS_LED      | <b>S_LED</b> Suspend Mode LED (active high signal). Output 3.3 V via 470Ω.                                                                                    |  |  |  |  |
| PWRBTN_IN#   | Power Button In. Toggle this signal low to start the ATX / BTX PSU and boot the board.                                                                        |  |  |  |  |
| RSTIN#       | Reset Input. When pulled low for a minimum 16ms, the reset process will be initiated.<br>The reset process continues even though the Reset Input is kept low. |  |  |  |  |
| LINE2        | Line2 is second stereo Line signals                                                                                                    |  |  |  |  |
| MIC2         | MIC2 is second stereo microphone input.                                                                                                    |  |  |  |  |
| SB3V3        | Standby 3.3 V voltage                                                                                                    |  |  |  |  |
| AGND         | Analogue Ground for Audio                                                                                                    |  |  |  |  |

Figure 27: Available Cable Kit:

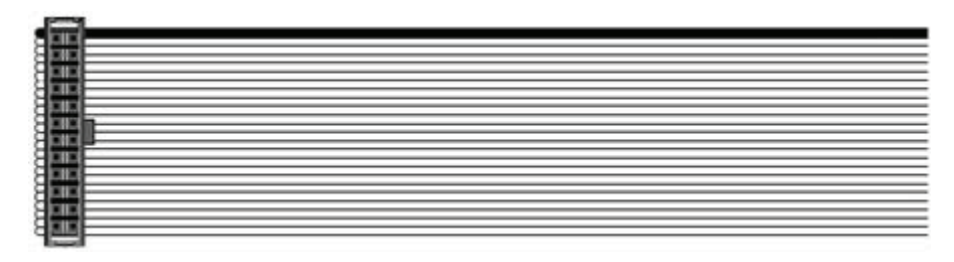

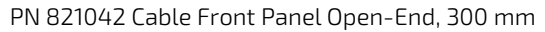

## 7.12. Serial COM1 – COM4 Ports (J20, J18, J22, J27)

Figure 28: Serial COM J20, J18, J22, J27

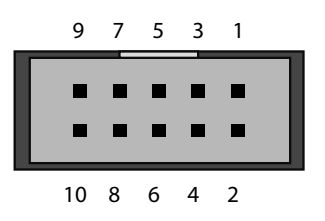

Table 35: Pin Assignment J20, J18, J22, J27

| Pin | Signal | Туре | loh / Iol | Pull U / D | Note |
|-----|--------|------|-----------|------------|------|
| 1   | DCD    | I    |           |            |      |
| 2   | DSR    | I    |           |            |      |
| 3   | RxD    | I    |           |            |      |
| 4   | RTS    | 0    |           |            |      |
| 5   | TxD    | 0    |           |            |      |
| 6   | CTS    | 1    |           |            |      |
| 7   | DTR    | 0    |           |            |      |
| 8   | RI     | I    |           |            |      |
| 9   | GND    | PWR  |           |            |      |
| 10  | 5V     | PWR  |           |            |      |

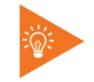

The COM1, COM2 and COM3, COM4 5V supply is fused with common 1.5A resettable fuse.

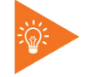

The COM1 and COM2 serial ports need to install an OS patch from ITE. The patch is only available for Windows and is not available Linux.

#### Table 36: Signal description

| Signal | Description                                                                                                    |
|--------|----------------------------------------------------------------------------------------------------|
| TxD    | Transmitted Data, sends data to the communications link. The signal is set to the marking state (-12 V) on hardware reset when the transmitter is empty or when loop mode operation is initiated. |
| RxD    | Received Data, receives data from the communications link.                                                                                                    |
| DTR    | Data Terminal Ready, indicates to the modem etc. that the on-board UART is ready to establish communication link.                                                                                 |
| DSR    | Data Set Ready, indicates that the modem etc. is ready to establish a communications link.                                                                                                    |
| RTS    | Request To Send, indicates to the modem etc. that the on-board UART is ready to exchange data.                                                                                                    |
| CTS    | Clear To Send, indicates that the modem or data set is ready to exchange data.                                                                                                    |
| DCD    | Data Carrier Detect, indicates that the modem or data set has detected the data carrier.                                                                                                    |
| RI     | Ring Indicator, indicates that the modem has received a ringing signal from the telephone line.                                                                                                   |

## Figure 29: Available Cable Kit (DB9 adapter cables)

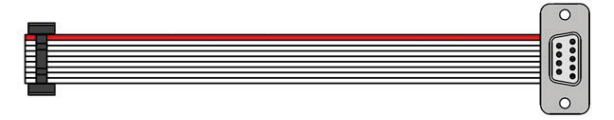

PN 821017 - 100 mm / PN 821016 - 200 mm

## 7.13. LVDS FLAT PANEL CONNECTOR (J29)

The LVDS connector is based on 40-pole connector type Don Connex C44-40BSB1-G.

## Figure 30: LVDS Connector J29

|   | 39 | 37 | 35 | 33 | 31 | 29 | 27 | 25 | 23 | 21 | 19 | 17 | 15 | 13 | 11 | 9  | 7 | 5 | 3 | 1 |  |
|---|----|----|----|----|----|----|----|----|----|----|----|----|----|----|----|----|---|---|---|---|--|
| Γ |    |    |    |    |    |    |    |    |    | _  |    |    |    |    |    |    |   |   |   |   |  |
|   |    |    |    |    |    |    |    |    |    |    |    |    |    |    |    |    |   |   |   |   |  |
|   | _  | _  | _  | _  | _  | _  | _  | _  | _  | _  | _  | _  | _  | _  | _  | _  | - | _ | _ | _ |  |
|   | 40 | 38 | 36 | 34 | 32 | 30 | 28 | 26 | 24 | 22 | 20 | 18 | 16 | 14 | 12 | 10 | 8 | 6 | 4 | 2 |  |

## Table 37: Pin Assignment J29

| Pin | Signal | Туре | Note       |
|-----|--------|------|------------|
| 1   | +12 V  | PWR  | Max. 0.5 A |
| 2   | +12 V  | PWR  | Max. 0.5 A |
| 3   | +12 V  | PWR  | Max. 0.5 A |
| 4   | +12 V  | PWR  | Max. 0.5 A |
| 5   | +12 V  | PWR  | Max. 0.5 A |
| 6   | GND    | PWR  | Max. 0.5 A |
| 7   | +5 V   | PWR  | Max. 0.5 A |
| 8   | GND    | PWR  | Max. 0.5 A |
| 9   | LCDVCC | PWR  | Max. 0.5 A |
| 10  | LCDVCC | PWR  | Max. 0.5 A |

| Pin | Signal     | Туре | Note          |
|-----|------------|------|---------------|
| 11  | DDC CLK    | ОТ   | 2.2 kΩ, 3.3 V |
| 12  | DDC DATA   | ОТ   | 2.2 kΩ, 3.3 V |
| 13  | BKLTCTL    | ОТ   |               |
| 14  | VDD ENABLE | OT   |               |
| 15  | BKLTEN#    | ОТ   |               |
| 16  | GND        | PWR  |               |
| 17  | LVDS A0-   | LVDS |               |
| 18  | LVDS A0+   | LVDS |               |
| 19  | LVDS A1-   | LVDS |               |
| 20  | LVDS A1+   | LVDS |               |
| 21  | LVDS A2-   | LVDS |               |
| 22  | LVDS A2+   | LVDS |               |
| 23  | LVDS ACLK- | LVDS |               |
| 24  | LVDS ACLK+ | LVDS |               |
| 25  | LVDS A3-   | LVDS |               |
| 26  | LVDS A3+   | LVDS |               |
| 27  | GND        | PWR  | Max. 0.5 A    |
| 28  | GND        | PWR  | Max. 0.5 A    |
| 29  | LVDS BO-   | LVDS |               |
| 30  | LVDS B0+   | LVDS |               |
| 31  | LVDS B1-   | LVDS |               |
| 32  | LVDS B1+   | LVDS |               |
| 33  | LVDS B2-   | LVDS |               |
| 34  | LVDS B2+   | LVDS |               |
| 35  | LVDS BCLK- | LVDS |               |
| 36  | LVDS BCLK+ | LVDS |               |
| 37  | LVDS B3-   | LVDS |               |
| 38  | LVDS B3+   | LVDS |               |
| 39  | GND        | PWR  | Max. 0.5 A    |
| 40  | GND        | PWR  | Max. 0.5 A    |

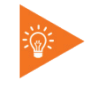

The mITX-BW on-board LVDS connector supports single and dual channel, 18/24 bit SPWG panels up to a resolution of 1600x1200 px or 1920x1080 px and with limited frame rate up to 1920x1200 px.

## Table 38: Signal description

| Signal     | Description                                                                     |
|------------|---------------------------------------------------------------------------------|
| LVDS A0A3  | LVDS A Channel data                                                             |
| LVDS ACLK  | LVDS A Channel clock                                                            |
| LVDS B0B3  | LVDS B Channel data                                                             |
| LVDS BCLK  | LVDS B Channel clock                                                            |
| BKLTCTL    | Backlight control (1), PWM signal to implement voltage in the range 0-3.3 V     |
| BKLTEN#    | Backlight Enable signal (active low) (2)                                        |
| VDD ENABLE | Output Display Enable.                                                          |
| LCDVCC     | VCC supply to the display. 5 V or 3.3 V (1 A Max.) selected in BIOS setup menu. |

| Signal  | Description                                                                   |
|---------|-------------------------------------------------------------------------------|
|         | Power sequencing depends on LVDS panel selection. (Shared with eDP connector) |
| DDC CLK | DDC Channel Clock                                                             |

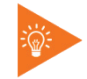

Windows API will be available to operate the BKLTCTL signal. Some Inverters have a limited voltage range 0- 2.5V for this signal: If voltage is > 2.5V the Inverter might latch up. Some Inverters generate noise on the BKLTCTL signal, causing the LVDS transmission to fail (corrupted picture on the display).

By adding a 1 k $\Omega$  resistor in series with this signal, mounted at the Inverter end of the cable kit, the noise is limited and the picture is stable.

If the Backlight Enable is required to be active high then, check the following BIOS Chipset setting: Backlight Signal Inversion = Enabled.

## 7.14. Feature Connector (J13)

#### Figure 31: Feature Connector J13

| 43 | 41 | 39 | 37 | 35 | 33 | 31 | 29 | 27 | 25 | 23 | 21 | 19 | 17 | 15 | 13 | 11 | 9  | 7 | 5 | 3 | 1 |  |
|----|----|----|----|----|----|----|----|----|----|----|----|----|----|----|----|----|----|---|---|---|---|--|
|    |    |    |    |    |    |    |    |    |    |    |    |    |    |    |    |    |    |   |   |   |   |  |
|    |    |    |    |    |    |    |    |    |    |    |    |    |    |    |    |    |    |   |   |   |   |  |
| 44 | 42 | 40 | 38 | 36 | 34 | 32 | 30 | 28 | 26 | 24 | 22 | 20 | 18 | 16 | 14 | 12 | 10 | 8 | 6 | 4 | 2 |  |

#### Table 39: Pin Assignment J13

| Pin | Signal  | Туре | loh / lol  | Pull U / D | Note                                |
|-----|---------|------|------------|------------|-------------------------------------|
| 1   | NC      | 1    | / 4 mA     | 2ΜΩ /      | Pull-up to on-board Battery         |
| 2   | SMBC    |      | / 4 mA     | 10kΩ /     | Pull-up to +3V3Dual (+3V3 or SB3V3) |
| 3   | S4#     | 0    | 25 / 25 mA |            |                                     |
| 4   | SMBD    |      | / 4 mA     | 10kΩ /     | Pull-up to +3V3Dual (+3V3 or SB3V3) |
| 5   | PWR_OK  | 0    | 25 / 25 mA |            |                                     |
| 6   | EXT_BAT | PWR  |            |            |                                     |
| 7   | NC      | l    |            |            |                                     |
| 8   | NC      | 0    |            |            |                                     |
| 9   | SB3V3   | PWR  |            |            |                                     |
| 10  | SB5V    | PWR  |            |            |                                     |
| 11  | GPIOO   | IOT  |            |            |                                     |
| 12  | GPI01   | IOT  |            |            |                                     |
| 13  | GPIO2   | IOT  |            |            |                                     |
| 14  | GPIO3   | IOT  |            |            |                                     |
| 15  | GPIO4   | IOT  |            |            |                                     |
| 16  | GPIO5   | IOT  |            |            |                                     |
| 17  | GPIO6   | IOT  |            |            |                                     |
| 18  | GPI07   | IOT  |            |            |                                     |
| 19  | GND     | PWR  |            |            |                                     |
| 20  | GND     | PWR  |            |            |                                     |

| Pin | Signal | Туре | loh / Iol  | Pull U / D | Note             |
|-----|--------|------|------------|------------|------------------|
| 21  | GPI08  | I    |            |            |                  |
| 22  | GPIO9  | I    |            |            |                  |
| 23  | GPI010 | I    |            |            |                  |
| 24  | GPI011 | I    |            |            |                  |
| 25  | GPI012 | I    |            |            |                  |
| 26  | GPI013 | IOT  |            |            |                  |
| 27  | GPI014 | IOT  |            |            |                  |
| 28  | GPI015 | IOT  |            |            |                  |
| 29  | GPIO16 | IOT  |            |            |                  |
| 30  | GPI017 | IOT  |            |            |                  |
| 31  | GND    | PWR  |            |            |                  |
| 32  | GND    | PWR  |            |            |                  |
| 33  | EGCLK  | 0    | 8 / 8 mA   |            |                  |
| 34  | EGCS#  | 0    | 8 / 8 mA   |            |                  |
| 35  | EGAD   |      | 8 / 8 mA   |            |                  |
| 36  | TMA0   | 0    |            |            |                  |
| 37  | +12 V  | PWR  |            |            |                  |
| 38  | GND    | PWR  |            |            |                  |
| 39  | NC     | I    |            | 1 kΩ       | Pull-up to SB3V3 |
| 40  | NC     | 0    |            | 1 kΩ       | Pull-up to SB3V3 |
| 41  | GND    | PWR  |            |            |                  |
| 42  | GND    | PWR  |            |            |                  |
| 43  | GND    | PWR  |            |            |                  |
| 44  | S3#    | 0    | 25 / 25 mA |            |                  |

## Table 40: Signal description

| Signal  | Description                                                                                                    |
|---------|----------------------------------------------------------------------------------------------------|
| SMBC    | SMBus Clock signal                                                                                                    |
| SMBD    | SMBus Data signal                                                                                                    |
| S3#     | S3 sleep mode, active low output, optionally used to deactivate external system.                                                                                                |
| S5#     | S5 sleep mode, active low output, optionally used to deactivate external system.                                                                                                |
| PWR_OK  | PoWeR OK, signal is high if no power failures are detected.<br>(This is not the same as the P_OK signal generated by ATX PSU).                                                  |
| EXT_BAT | (EXTernal BATtery) option for connecting + terminal of an external primary cell battery (2.5 - 3.47 V) (– terminal connected to GND).                                           |
|         | The external battery is protected against charging and can be used with / without the on-board battery installed.                                                               |
| SB3V3   | Max. load is 0.75 A (1.5 A < 1 sec.)                                                                                                    |
| SB5 V   | StandBy +5 V supply.                                                                                                    |
| GPI0017 | General Purpose Inputs / Output. These Signals may be controlled or monitored through the use of the KT-API-V2 (Application Programming Interface). See details in table below. |
| EGCLK   | Extend GPIO Clock signal                                                                                                    |
| EGAD    | Extend GPIO Address Data signal                                                                                                    |
| EGCS#   | Extend GPIO Chip Select signal, active low                                                                                                    |
| TMA0    | Timer Output                                                                                                    |
| +12 V   | Max. load is 0.75 A (1.5 A < 1 sec.)                                                                                                    |

The GPIO's are controlled via the ITE IT8528E Embedded Controller. Each GPIO has 100pF to ground, clamping Diode to 3V3 and has multiplexed functionality.

Some pins can be DAC (Digital to Analogue Converter output), PWM (Pulse Width Modulated signal output), ADC (Analogue to Digital Converter input), TMRI (Timer Counter Input), WUI (Wake Up Input), RI (Ring Indicator Input) or some special function.

| Signal | IT8528E Pin Name | Туре         | Description                                      |
|--------|------------------|--------------|--------------------------------------------------|
| GPI00  | TACH2/HDIO2/GPJ0 | A0/I05       | TACH2 – Tachometer Input                         |
|        |                  |              | HDIO2 – HSPI In/Out 2                            |
|        |                  |              | GPJ0 – GPIO signals                              |
| GPI01  | HDIO3/GPJ1       | A0/105       | HDIO3 – HSPI In/Out 3                            |
|        |                  |              | GPJ1 – GPIO signals                              |
| GPIOZ  | DACZ/TACH0B/GPJ2 | A0/105       | DAC2 – 3.3V CMOS I/F DAC Output                  |
|        |                  |              | TACH0B – Tachometer Input                        |
|        |                  |              | GPJ2 – GPIO signals                              |
| GPI03  | DAC3/TACH1B/GPJ3 | A0/105       | DAC3 – 3.3V CMOS I/F DAC Output                  |
|        |                  |              | IACHIB – Iachometer Input                        |
|        |                  |              | GPJ3 – GPIO signals                              |
| GPIO4  | PWM2/GPA2        | 08/105       | PWM2 - Pulse Width Modulation Output             |
|        |                  |              | GPA2 - GPIO signals                              |
| GPI05  | PWM3/GPA3        | 08/105       | PWM3 - Pulse Width Modulation Output             |
|        |                  |              | GPA3 - GPIO signals                              |
| GPI06  | PWM4/GPA4        | 08/105       | PWM4 - Pulse Width Modulation Output             |
|        |                  |              | GPA4 - GPIO signals                              |
| GPI07  | PWM5/GPA5        | 08/105       | PWM5 - Pulse Width Modulation Output             |
|        |                  |              | GPA5 - GPIO signals                              |
| GPI08  | ADC0/GPI0        | AI/IS        | ADC0 - ADC Input / Alternate GPIO                |
|        |                  |              | GPIO - GPIO signals                              |
| GPIO9  | ADC1/GPI1        | AI/IS        | ADC1 - ADC Input / Alternate GPIO                |
|        |                  |              | GPI1 - GPIO signals                              |
| GPI010 | ADC2/GPI2        | AI/IS        | ADC2 - ADC Input / Alternate GPIO                |
|        |                  |              | GPI2 - GPIO signals                              |
| GPIO11 | ADC3/GPI3        | AI/IS        | ADC3 - ADC Input / Alternate GPIO                |
|        |                  |              | GPI3 - GPIO signals                              |
| GPI012 | ADC4/GPI4        | AI/IS/IS     | ADC4 - ADC Input / Alternate GPIO                |
|        |                  |              | GPI4 - GPIO signals                              |
| GPI013 | RI1#/GPD0        | IS/IS/IOS    | RI1# - Receive Interrupt                         |
|        |                  |              | GPD0 - GPIO signals                              |
| GPI014 | RI2#/GPD1        | IS/IS/IOS    | RI2# - Receive Interrupt                         |
|        |                  |              | GPD1 - GPIO signals                              |
| GPI015 | TMRI0/GPC4       | IS/IS/IOS    | TMRIO - Counter Input                            |
|        |                  |              | GPC4 - GPIO signals                              |
| GPIO16 | TMRI1/GPC6       | IS/IS/IOS    | TMRI1 – Counter Input                            |
|        |                  |              | GPC6 - GPIO signals                              |
| GPI017 | L80HLAT/BAO/GPE0 | 04/04/IS/I05 | L80HLAT - LPC I/O Port 80, High-nibble LAD Latch |
|        |                  |              | BAO - Buffer A Output                            |
|        |                  |              | GPE0 - GPIO signals                              |

#### Table 41: Signal description IT 8528E Embedded Controller

Figure 32: Available cable kit, Break-Out-Board:

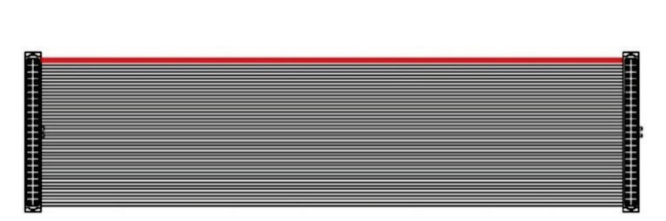

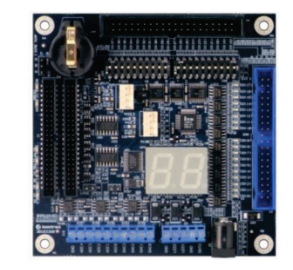

PN 1052-5885 Cable, Feature 44pol 1 to1, 300 mm

PN 820978 Feature BOB (Break-Out-Board)

## 7.15. LOAD DEFAULT BIOS SETTINGS Jumper (J44)

The "Load Default BIOS Settings" Jumper (J44) can be used to recover from incorrect BIOS settings. As an example, an incorrect BIOS setting which causes the attached display not to turn on can be erased by this Jumper. The Jumper by default is in open position.

## Figure 33: LOAD DEFAULT BIOS SETTINGS Jumper (J44)

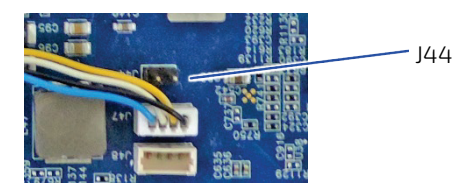

## 7.16. ALWAYS ON Jumper Setting (J10)

Figure 34: ALLWAYS ON Jumper (J10)

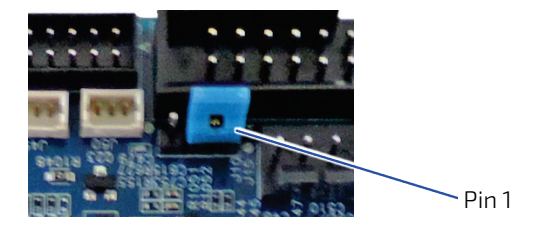

#### Table 42: Jumper Description J10

| J10 position |         | Pescription                                                                                                    |  |  |  |  |  |
|--------------|---------|----------------------------------------------------------------------------------------------------|--|--|--|--|--|
| Pin 1-2      | Pin 2-3 | Description                                                                                                    |  |  |  |  |  |
| Х            | -       | ALWAYS ON feature enabled                                                                                                    |  |  |  |  |  |
|              |         | Board will power up, when the external power supply is switched on                                                                                          |  |  |  |  |  |
| -            | Х       | ALWAYS ON feature disabled                                                                                                    |  |  |  |  |  |
|              |         | Board will not power up, when the external power supply is switched on<br>Activate the power on button (PWRBTN_IN#) at the Front Panel connector (FRONTPNI) |  |  |  |  |  |
|              |         | in order to switch on the board.                                                                                                    |  |  |  |  |  |

X = Jumper is set

#### www.kontron.com

## 7.17. SPI Connector (J6)

The SPI Connector is normally not used.

If however a SPI BIOS is connected via the SPI Connector then the board will attempt to boot from it.

#### Figure 35: SPI Connector (pinheader 10x) J6

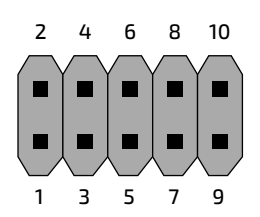

#### Table 43: Pin Assignment J6

| Pin | Signal   | Туре | loh / Iol | Pull U / D | Note |
|-----|----------|------|-----------|------------|------|
| 1   | CLK      |      |           |            |      |
| 2   | SB3V3    | PWR  |           |            |      |
| 3   | CSO#     | l    |           |            |      |
| 4   | ADDIN    | 10   |           | / 10 kΩ    |      |
| 5   | 3V3_SPI  |      |           | 10 kΩ /    |      |
| 6   | NC       |      |           |            |      |
| 7   | MOSI     | 10   |           |            |      |
| 8   | ISOLATE# | 10   |           |            |      |
| 9   | MISO     | 10   |           |            |      |
| 10  | GND      | PWR  |           |            |      |

#### Table 44: Signal description

| Signal        | Description                                                                                                    |
|---------------|----------------------------------------------------------------------------------------------------|
| CLK           | Serial Clock                                                                                                    |
| SB3V3/3V3_SPI | 3.3 V Standby Voltage power line. Normally output power, but when Motherboard is turned off then the on-board SPI Flash can be 3.3 V power sourced via this pin.                           |
| CS0#          | CS0# Chip Select 0, active low.                                                                                                    |
| ADDIN         | ADDIN input signal must be NC                                                                                                    |
| MOSI          | Master Output, Slave Input.                                                                                                    |
| ISOLATE#      | The ISOLATE# input, active low, is normally NC, but must be connected to GND when programming the SPI flash.<br>Power Supply to the Motherboard must be turned off when loading SPI flash. |
|               | The pull up resistor is connected via diode to 5VSB.                                                                                                    |
| MISO          | Master Input, Slave Output                                                                                                    |

## 7.18. LPC Connector (J7)

The LPC connector is in general unsupported. Only under special circumstances may the LPC interface be of interest.

## Figure 36: LPC Connector (pinheader 20x) J7

| 2          | 4         | 6        | 8 | 10       | 12       | 14       | 16       | 18       | 20       |
|------------|-----------|----------|---|----------|----------|----------|----------|----------|----------|
|            | $\square$ |          |   |          |          |          |          |          |          |
|            |           |          |   |          |          |          |          |          |          |
|            |           |          |   |          |          |          |          |          |          |
| $\searrow$ | $\smile$  | $\smile$ |   | $\smile$ | $\smile$ | $\frown$ | $\smile$ | $\smile$ | $\smile$ |
| 1          | 3         | 5        | 7 | 9        | 11       | 13       | 15       | 17       | 19       |

## Table 45: Pin Assignment J7

| Pin | Signal      | Туре | loh / Iol | Pull U / D | Note |
|-----|-------------|------|-----------|------------|------|
| 1   | LPC CLK     | PWR  |           |            |      |
| 2   | GND         |      |           |            |      |
| 3   | LPC FRAME # | PWR  |           |            |      |
| 4   | KEY         |      |           |            |      |
| 5   | LPCRST#     |      |           |            |      |
| 6   | +5 V        |      |           |            |      |
| 7   | LPC AD3     |      |           |            |      |
| 8   | LPC AD2     |      |           |            |      |
| 9   | +3V3        |      |           |            |      |
| 10  | LPC AD1     |      |           |            |      |
| 11  | LPC AD0     |      |           |            |      |
| 12  | GND         |      |           |            |      |
| 13  | SMB_CL K    |      |           |            |      |
| 14  | SMB_DAT A   |      |           |            |      |
| 15  | SB3V3       |      |           |            |      |
| 16  | LPC SERIRQ  |      |           |            |      |
| 17  | GND         |      |           |            |      |
| 18  | CLKRUN#     |      |           |            |      |
| 19  | SUS_ST AT#  |      |           |            |      |
| 20  | TPM_DRQ #0  |      |           |            |      |

mITX-BW – User Guide, Rev. 1.6

## 7.19. Slot Connectors (mPCIe) (J35)

MiniPCIe with mSATA/USB2.0 & SIM-card support (J35). Slot J35 supports mPCIe, USB2.0 and SIM-card socket

The SIM-card socket makes it possible to use a 2G/3G-wireless modem in this mPCIe slot.

The USB does support WAKE function.

## Table 46: Pin Assignment J35

| Pin | Signal         | Туре | loh / Iol | Pull U / D | Note                      |
|-----|----------------|------|-----------|------------|---------------------------|
| 1   | WAKE#          |      |           |            |                           |
| 2   | +3V3           | PWR  |           |            |                           |
| 3   | NC             | NC   |           |            |                           |
| 4   | GND            | PWR  |           |            |                           |
| 5   | NC             | NC   |           |            |                           |
| 6   | +1.5V          | PWR  |           |            |                           |
| 7   | CLKREQ#        |      |           |            | 10 kΩ pull-up to 3V3      |
| 8   | UIM_PWR        | PWR  |           |            |                           |
| 9   | GND            | PWR  |           |            |                           |
| 10  | UIM_DATA       | NC   |           |            |                           |
| 11  | PCIE_mini CLK# |      |           |            |                           |
| 12  | UIM_CLK        | NC   |           |            |                           |
| 13  | PCIE_mini CLK  |      |           |            |                           |
| 14  | UIM_RESET      | NC   |           |            |                           |
| 15  | GND            | PWR  |           |            |                           |
| 16  | UIM_VPP        | NC   |           |            |                           |
| 17  | UIM_IC_DM      | NC   |           |            |                           |
| 18  | GND            | PWR  |           |            |                           |
| 19  | UIM_IC_DP      |      |           |            |                           |
| 20  | W_Disable#     |      |           |            | 20 kΩ pull-up to 3V3 Dual |
| 21  | GND            | PWR  |           |            |                           |
| 22  | RST#           |      |           |            |                           |
| 23  | SATA2SW_RXN    |      |           |            |                           |
| 24  | +3V3           | PWR  |           |            |                           |
| 25  | SATA2SW_RXP    |      |           |            |                           |
| 26  | GND            | PWR  |           |            |                           |
| 27  | GND            | PWR  |           |            |                           |
| 28  | +1.5 V         | PWR  |           |            |                           |
| 29  | GND            | PWR  |           |            |                           |
| 30  | SMB_CLK        |      |           |            |                           |
| 31  | SATA2SW_TXN    |      |           |            |                           |
| 32  | SMB_DATA       |      |           |            |                           |
| 33  | SATA2SW_TXP    |      |           |            |                           |
| 34  | GND            | PWR  |           |            |                           |
| 35  | GND            | PWR  |           |            |                           |
| 36  | USBhub_D1_N    | 10   |           |            |                           |
| 37  | GND            | PWR  |           |            |                           |
| 38  | USBhub_D1_P    | 10   |           |            |                           |

| Pin | Signal     | Туре | loh / lol | Pull U / D | Note |
|-----|------------|------|-----------|------------|------|
| 39  | +3V3       | PWR  |           |            |      |
| 40  | GND        | PWR  |           |            |      |
| 41  | +3V3       | PWR  |           |            |      |
| 42  | NC         | NC   |           |            |      |
| 43  | SATA_DET5# |      |           |            |      |
| 44  | NC         | NC   |           |            |      |
| 45  | NC         | NC   |           |            |      |
| 46  | NC         | NC   |           |            |      |
| 47  | NC         | NC   |           |            |      |
| 48  | +1.5 V     | PWR  |           |            |      |
| 49  | NC         | NC   |           |            |      |
| 50  | GND        | PWR  |           |            |      |
| 51  | NC         | NC   |           |            |      |
| 52  | +3V3       | PWR  |           |            |      |
|     |            |      |           |            |      |

## 7.20. Micro SD Card Connector (J45)

Figure 37: Micro SD Card Connector on rear side of board (selection)

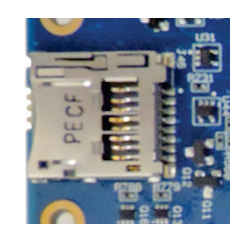

### Table 47: Pin Assignment J45

| Pin | Signal  | Description              | Туре        |
|-----|---------|--------------------------|-------------|
| 1   | SD3_D2  | Data bit 2               | 10 3.3/1.8  |
| 2   | SD3_D3  | Card Detect / Data bit 3 | 10 3.3/1.8  |
| 3   | SD3_CMD | Command line             | 10 3.3/1.8  |
| 4   | VDD     | Power +3V3               | PWR         |
| 5   | SD3_CLK | Clock                    | 0 - 1.8/3.3 |
| 6   | GND     | Ground                   | PWR         |
| 7   | SD3_D0  | Data bit 0               | 10 3.3/1.8  |
| 8   | SD3_D1  | Data bit 1               | 10 3.3/1.8  |

## 7.21. SIM Card connector (J31)

Figure 38: SIM Card connector on rear side of board (selection)

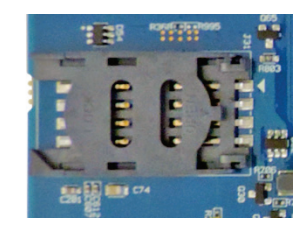

| Pin | Signal    | Description                         | Туре |
|-----|-----------|-------------------------------------|------|
| 1   | V_UIM_PWR | Power +5V or 3V3                    | PWR  |
| 2   | UIM_RESET | Reset signal                        |      |
| 3   | UIM_CLK   | Clock signal                        | CLK  |
| 4   | UIM_IC_DP | AUX1 (Optional)                     |      |
| 5   | GND       | Ground                              | PWR  |
| 6   | UIM_VPP   | Programing voltage input (optional) |      |
| 7   | UIM_DATA  | Input or Output for serial data     |      |
| 8   | UIM_IC_DM | AUX2 (Optional)                     |      |

#### Table 48: Pin Assignment J31

# 8/On-Board Connectors & Mating Connector Types

The mating connectors / cables are connectors or cable kits that fit the on-board connector.

The Kontron cable kits marked with "\*" are included in the "mITX-BW Cable & Driver Kit" PN 826603.

| Connector             | On-Board Con | nectors            | Mating Connec | tors / Cables      |
|-----------------------|--------------|--------------------|---------------|--------------------|
|                       | Manufact.    | Type No.           | Manufact.     | Type No.           |
| FANCPU (J47)          | Foxconn      | HF2704E-M1         | AMP           | 1375820-4 (4-pole) |
| FANSYS (J48)          | Foxconn      | HF2704F-M2         | AMP           | 1375820-3 (3-pole) |
|                       | AMP          | 1470947-1          |               |                    |
| PS/2 or               | Molex        | 22-23-2061         | Molex         | 22-01-2065         |
| KBDMSE (J15)          | Тусо АМР     | 3-647050-6         | Kontron       | 1046-3381 (kit) *  |
|                       | Jaws         | 254K-WS-06T-S      | Kontron       | 1053-2384 (kit)    |
| LPC (J7)              | Wieson       | G2100C888-034H     |               |                    |
|                       | Foxconn      | HC11101-P0         |               |                    |
| SATA (J39, J8)        | Lotes        | ABA-SAT-010-K08    | Molex         | 67489-8005         |
|                       |              |                    | Kontron       | 821035 (kit)       |
| ATX +12V -4p<br>(J40) | Lotes        | ABA-POW-003-K02    | Molex         | 39-01-2045         |
| Speaker (J1)          | Molex        | 53047-0410         |               |                    |
| LVDS (J29)            | Don Connex   | C44-40BSB1-G       | Don Connex    | A32-40-C-G-B-1     |
|                       | Samtec       | SHF-120-01-FDSMKTR | Kontron       | 91000005           |
|                       | Hon Con      | HB12-220-VFS-20R   | Kontron       | 821515 (kit) *     |
|                       | Wieson       | G2124-03200101-00  | Kontron       | 821155 (kit)       |
| COM 1, 2, 3, 4        | Pinrex       | 510-90-10GB00      | Molex         | 90635-1103         |
| (J20, J18, J22, J27)  | Cen Link     | ZP91-014B1-10Y1    | Kontron       | 821016 (kit)       |
|                       | Foxconn      | HL2205F            | Kontron       | 821017 (kit) *     |
| USB 5/6 (*)           | (FRONTPNL)   | -                  | Kontron       | 821401 (kit)       |
| SPI (J6)              | Pinrex       | 210-92-06GB01      |               |                    |
| SPDIF –Out (J9)       | Molex        | 53047-0210         |               |                    |
| FRONTPNL (J4)         | Pinrex       | 510-80-24GB05      | Molex         | 90635-1243         |
|                       | Foxconn      | HL2112V-P9         | Kontron       | 821042 (kit) *     |
| FEATURE (J13)         | Pinrex       | 52A-90-44GB00      | Don Connex    | A05c-44-B-G-A-1-G  |
|                       | Molex        | 87831-4420         | Kontron       | 1052-5885 (kit) *  |
| SATA POWER (J5)       | Molex        | 22-12-2044         | Molex         | 0022013047         |

| Table /10: On Board  | Connoctors N  | Mating Conn | octor Typoc |
|----------------------|---------------|-------------|-------------|
| 1 able 49. 011-board | connectors, r | Macing Com  | ector rypes |

(\*) USB 2.0 ports 5 and 6 are located in FRONTPNL connector.

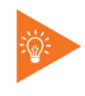

More than one connector can be listed for each type of on-board connectors even though several types with same fit, form and function are approved and could be used as alternative. Please also notice that standard connectors like DP, miniPCIe, Audio Jack, Ethernet and USB are not included in the list.

# 9/ BIOS

## 9.1. Starting the uEFI BIOS

The mITX-BW is provided with a Kontron-customized, pre-installed and configured version of AptioV uEFI BIOS. AMI BIOS firmware based on the Unified Extensible Firmware Interface (uEFI) specification and the Intel® Platform Innovation Framework for EFI. This uEFI BIOS provides a variety of new and enhanced functions specifically tailored to the hardware features of the mITX-BW.

The uEFI BIOS comes with a Setup program which provides quick and easy access to the individual function settings for control or modification of the uEFI BIOS configuration. The Setup program allows the accessing of various menus which provide functions or access to sub-menus with more specific functions of their own.

To start the uEFI BIOS Setup program, follow the steps below:

- **1.** Power on the board.
- 2. Wait until the first characters appear on the screen (POST messages or splash screen).
- **3.** Press the <DEL> key.
- 4. If the uEFI BIOS is password-protected, a request for password will appear. Enter either the User Password or the Supervisor Password (see Security menu), press <RETURN>, and proceed with step 5.
- 5. A Setup menu will appear.

The mITX-BW uEFI BIOS Setup program uses a hot key-based navigation system. A hot key legend bar is located on the bottom of the Setup screens.

The following table provides information concerning the usage of these hot keys.

| HOTKEYS           | DESCRIPTION                                                                                                    |  |  |  |
|-------------------|----------------------------------------------------------------------------------------------------|--|--|--|
| <f1></f1>         | The <f1> key is used to invoke the General Help window.</f1>                                                                                                    |  |  |  |
| <->               | The <minus> key is used to select the next lower value within a field.</minus>                                                                                                    |  |  |  |
| <+>               | The <plus> key is used to select the next higher value within a field.</plus>                                                                                                    |  |  |  |
| <f2></f2>         | The <f2> key is used to load previous values.</f2>                                                                                                    |  |  |  |
| <f3></f3>         | The <f3> key is used to load optimized defaults.</f3>                                                                                                    |  |  |  |
| <f4></f4>         | The <f3> key is used to Save and Exit.</f3>                                                                                                    |  |  |  |
| <→> 0r <←>        | The <left right=""> arrows are used to select major Setup menus on the menu bar.<br/>For example: Main screen, Advanced screen, Security screen, etc.</left>                            |  |  |  |
| <†> or <↓>        | The <up down=""> arrows are used to select fields in the current menu.<br/>For example a Setup function or a sub-screen.</up>                                                           |  |  |  |
| <esc></esc>       | The <esc> key is used to exit a major Setup menu and enter the Exit Setup menu.<br/>Pressing the <esc> key in a sub-menu causes the next higher menu level to be displayed.</esc></esc> |  |  |  |
| <return></return> | The <return> key is used to execute a command or select a submenu.</return>                                                                                                    |  |  |  |

#### Table 50: Navigation

## 9.2. Setup Menus

The Setup utility features four menus listed in the selection bar at the top of the screen:

- Main
- Advanced
- Chipset
- Security
- Boot
- Save & Exit

The Setup menus are selected via the left and right arrow keys. The currently active menu and the currently active uEFI BIOS Setup item are highlighted in white. Each Setup menu provides two main frames. The left frame displays all available functions. Functions that can be configured are displayed in blue. Functions displayed in gray provide information about the status or the operational configuration. The right frame displays an Item Specific Help window providing an explanation of the respective function.

## 9.2.1. Main Setup Menu

Upon entering the uEFI BIOS Setup program, the Main Setup menu is displayed. This screen lists the Main Setup menu sub-screens and provides basic system information as well as functions for setting the system time and date.

| Function              | Description                                                             |  |  |  |
|-----------------------|-------------------------------------------------------------------------|--|--|--|
| BIOS Information      | Read only field.<br>Displays information about the system BIOS          |  |  |  |
| CPU configuration     | ead only field.<br>isplays information about CPU Microcode version      |  |  |  |
| Memory<br>Information | Read only field.<br>Displays information about total memory             |  |  |  |
| GOP Information       | Read only field.<br>Displays information about Intel GOP Driver version |  |  |  |
| TXE Information       | Read only field.<br>Displays information about TXE information          |  |  |  |
| System Language       | Select System language                                                  |  |  |  |
| System Date           | Set System Date                                                         |  |  |  |
| System Time           | Set System Time                                                         |  |  |  |

#### Table 51: Main Setup Menu Sub-Screens and Functions

## 9.2.2. Advanced Setup Menu

The Advanced Setup menu provides sub-screens and functions for advanced configuration.

**NOTICE** Setting items on this screen to incorrect values may cause the system to malfunction.

| Sub-Screen                       | Funtion                           | Description                                                                                  |
|----------------------------------|-----------------------------------|----------------------------------------------------------------------------------------------|
| Trusted Computing                | Security Device<br>Support        | Enables or Disables BIOS support for security device                                         |
|                                  | Active PCR banks                  | Read only field<br>Display information about active PCR banks                                |
|                                  | Available PCR banks               | Read only field<br>Display information about available PCR banks                             |
|                                  | SHA-1 PCR Bank                    | Enable or Disable SHA-1 PCR Bank                                                             |
|                                  | SHA256 PCR Bank                   | Enable or Disable SHA256 PCR Bank                                                            |
|                                  | Pending operation                 | Schedule an Operation for the Security Device                                                |
|                                  | Platform Hierarchy                | Enable or Disable Platform Hierarchy                                                         |
|                                  | Storage Hierarchy                 | Enable or Disable Storage Hierarchy                                                          |
|                                  | Endorsement<br>Hierarchy          | Enable or Disable Endorsement Hierarchy                                                      |
|                                  | TPM2.0 UEFI Spec<br>Version       | Select the TCG2 Spec Version Support                                                         |
|                                  | TPM 20 InterfaceType              | Read only field<br>Display information about TPM Interface Type                              |
|                                  | Device Select                     | Select TPM 1.2 or TPM 2.0                                                                    |
| ACPI Setting                     | Enable ACPI Auto<br>Configuration | Enables or Disables BIOS ACPI Auto Configuration                                             |
|                                  | Enable Hibernation                | Enables or Disables System ability to Hibernate                                              |
|                                  | ACPI Sleep State                  | Select the highest ACPI sleep state the system will enter when the SUSPEND button is pressed |
|                                  | Lock Legacy<br>Resources          | Enables or Disables Lock of Legacy Resources                                                 |
| LVDS Configuration               | Panel Type                        | Select Panel Type or Panel Manufacturer                                                      |
|                                  | Resolution                        | Select Monitor resolution                                                                    |
|                                  | Panel Color Depth                 | Select Panel Color Depth                                                                     |
|                                  | LVDS Channel                      | Select LVDS Channel single or dual                                                           |
| Hardware Health<br>Configuration | System Temperature                | Read only field<br>Display information of system temperature                                 |
|                                  | CPU Temperature                   | Read only field<br>Display information of CPU temperature                                    |
|                                  | System Fan Speed                  | Read only field<br>Display information of system Fan Speed                                   |
|                                  | Fan Cruise Control                | Select System Fan Speed Control method                                                       |
|                                  | CPU Fan Speed                     | Read only field<br>Display information of system Fan Speed                                   |
|                                  | Fan Cruise Control                | Select System Fan Speed Control method                                                       |
|                                  | Watchdog Function                 | Set service interval before system reset                                                     |

## Table 52: Advanced Setup Menu Sub-Screens and Functions

| Sub-Screen                         | Funtion                                                                  | Description                                                                       |
|------------------------------------|--------------------------------------------------------------------------|-----------------------------------------------------------------------------------|
| Serial Port Console<br>Redirection | COM0<br>Console Redirection                                              | Enable/Disable COM0 Console Redirection                                           |
|                                    | COM0<br>Console Redirection<br>Setting                                   | Setting for COM0 Console Redirection                                              |
|                                    | COM1<br>Console Redirection                                              | Enable/Disable COM1 Console Redirection                                           |
|                                    | COM1<br>Console Redirection<br>Setting                                   | Setting for COM1 Console Redirection                                              |
|                                    | COM2<br>Console Redirection                                              | Enable/Disable COM2 Console Redirection                                           |
|                                    | COM2<br>Console Redirection<br>Setting                                   | Setting for COM2 Console Redirection                                              |
|                                    | COM3<br>Console Redirection                                              | Enable/Disable COM3 Console Redirection                                           |
|                                    | COM3<br>Console Redirection<br>Setting                                   | Setting for COM3 Console Redirection                                              |
|                                    | COM4<br>Console Redirection                                              | Enable/Disable COM4 Console Redirection                                           |
|                                    | COM4<br>Console Redirection<br>Setting                                   | Setting for COM4 Console Redirection                                              |
|                                    | COM5<br>Console Redirection                                              | Enable/Disable COM5 Console Redirection                                           |
|                                    | COM5<br>Console Redirection<br>Setting                                   | Setting for COM5 Console Redirection                                              |
|                                    | Legacy Console<br>Redirection Settings                                   | Com port selection for Legacy Console Redirection Settings                        |
|                                    | Windows Emergency<br>Management<br>Services (EMS)<br>Console Redirection | Enable/Disable Windows Emergency Management Services (EMS)<br>Console Redirection |
|                                    | Windows Emergency<br>Management<br>Services (EMS)<br>Console Redirection | Settings for Windows Emergency Management Services (EMS)<br>Console Redirection   |
| CPU configuration                  | Socket 0 CPU<br>Information                                              | Read only field<br>Display information of socket 0 CPU information                |
|                                    | CPU Thermal<br>Configuration                                             | Settings for CPU Thermal                                                          |
|                                    | CPU Speed                                                                | Read only field<br>Display information of CPU speed                               |
|                                    | 64-bit                                                                   | Read only field<br>Display information 64-bit supported or not                    |
|                                    | Limit CPUID Maximum                                                      | Ebnable/Disable Limit CPUID Maximum                                               |
|                                    | Bi-directional<br>PROCHOT                                                | Enable/Disable Bi-directional PROCHOT                                             |

| Sub-Screen                  | Funtion                                | Description                                                            |
|-----------------------------|----------------------------------------|------------------------------------------------------------------------|
|                             | Intel Virtualization<br>Technology     | Enable/Disable Intel Virtualization Technology                         |
|                             | Power Technology                       | Enable/Disable Power Technology                                        |
|                             | EIST                                   | Enable/Disable EIST                                                    |
|                             | Turbo Mode                             | Enable/Disable Turbo Mode                                              |
|                             | P-STATE Coordination                   | Select the type of P-STATE                                             |
|                             | Package C State limit                  | Select the C state limit                                               |
| PPM Configuration           | EIST                                   | Enable/Disable EIST                                                    |
|                             | CPU C state Report                     | Enable/Disable CPU C state Report                                      |
|                             | Max CPU C-state                        | Select Max CPU C-state                                                 |
|                             | 50ix                                   | Enable/Disable S0ix                                                    |
| Thermal                     | Critical Trip Point                    | Set ACPI critical Trip Point that OS will shutdown                     |
| Configuration               | Passive Trip Point                     | Set ACPI critical Trip Point that OS will begin throttle the processor |
|                             | DPTF                                   | Enable/Disable DPTF                                                    |
| SATA Configuration          | SATA Controller                        | Enable/Disable SATA Device                                             |
|                             | SATA Mode Selection                    | Determines how SATA controller operate                                 |
|                             | SATA Interface Speed                   | Select SATA Interface Speed                                            |
|                             | SATA Test Mode                         | Enable/Disable SATA Test Mode                                          |
|                             | Aggressive LPM<br>Support              | Enable/Disable PCH to aggressively enter link power state              |
|                             | Software Feature<br>Mask Configuration | Settings Software Feature Mask                                         |
|                             | SATA Port 0                            | Enable/Disable port 0, Spin Up device and Device Sleep support         |
|                             | SATA Port 1                            | Enable/Disable port 1, Spin Up device and Device Sleep support         |
| Miscellaneous               | SMBus Support (*)                      | Enable/Disable SMBus Support                                           |
| Configuration               | Serial IRQ                             | Enable/Disable SIRQ Logic                                              |
|                             | Serial IRQ Mode                        | Configure Serial IRQ Mode                                              |
|                             | WIFI Module Select                     | Select WIFI module BCRM or STP                                         |
|                             | BOM Confing                            | Selection of BOM configuration default, legacy system or Yocto Linux   |
|                             | Virtual Button<br>Support              | Enable/disable Virtual Button Support                                  |
|                             | USB3 Clock Spread<br>Spectrum          | Enable/Disable USB3 Clock Spread Spectrum                              |
|                             | Display Clock Spread<br>Spectrum       | Enable/Disable Display Clock Spread Spectrum                           |
|                             | SATA Clock Spread<br>Spectrum          | Enable/Disable SATA Clock Spread Spectrum                              |
|                             | PCIe/mSATA                             | Selection of PCIe or mSATA for connector (J35)                         |
| LPSS & SCC<br>Configuration | SCC eMMC Support<br>(D16:F0)           | Select SCC eMMC Support PCI or ACPI                                    |
|                             | SCC eMMC Support<br>on legacy          | Enable/Disable SCC eMMC Support Legacy eMMC                            |
|                             | SCC eMMC 4.5 DDR50<br>Support          | SCC eMMC 4.5 DDR50 Support Enable\Disable                              |
|                             | SCC eMMC 4.5 HS200<br>Support          | SCC eMMC 4.5 HS200 Support Enable\Disable                              |

| Sub-Screen        | Funtion                           | Description                                                         |
|-------------------|-----------------------------------|---------------------------------------------------------------------|
|                   | eMMC Secure Erase                 | Disable/Enable eMMC Secure Erase                                    |
|                   | SCC SDIO Support<br>(D17:F0)      | Select SCC SDIO Support (D17:F0) PCI or ACPI                        |
|                   | SCC SD Card Support<br>(D18:F0)   | Enable\Disable SCC SD Card Support (D18:F0)                         |
|                   | eMMC RX DLL Tuning<br>Support     | Enable\Disable eMMC RX DLL Tuning Support                           |
|                   | eMMC TX DLL Tuning<br>Support     | Enable\Disable eMMC TX DLL Tuning Support                           |
|                   | MIPI HSI Support                  | Enable \Disable MIPI HSI Support                                    |
|                   | LPSS with GPIO<br>Devices Support | Enable\Disable LPSS with GPIO Devices Support                       |
|                   | LPSS DMA #1<br>(D30:F0)           | Enable/Disable LPSS DMA #1 Support                                  |
|                   | LPSS DMA #2<br>(D24:F0)           | Enable/Disable LPSS DMA #2 Support                                  |
|                   | LPSS I2C #1 (D24:F1)              | Enable/Disable LPSS I2C #1 Support                                  |
|                   | LPSS I2C #2 (D24:F2)              | Enable/Disable LPSS I2C #2 Support                                  |
|                   | Runtime D3 Support                | Enable/Disable Runtime D3 Support                                   |
|                   | LPSS I2C #3 (D24:F3)              | Enable/Disable LPSS I2C #3 Support                                  |
|                   | Runtime D3 Support                | Enable/Disable Runtime D3 Support                                   |
|                   | LPSS I2C #4 (D24:F3)              | Enable/Disable LPSS I2C #4 Support                                  |
|                   | Runtime D3 Support                | Enable/Disable Runtime D3 Support                                   |
|                   | LPSS I2C #5 (D24:F3)              | Enable/Disable LPSS I2C #5 Support                                  |
|                   | LPSS I2C #6 (D24:F3)              | Enable/Disable LPSS I2C #6 Support                                  |
|                   | Runtime D3 Support                | Enable/Disable Runtime D3 Support                                   |
|                   | LPSS I2C #7 (D24:F3)              | Enable/Disable LPSS I2C #7 Support                                  |
|                   | Runtime D3 Support                | Enable/Disable Runtime D3 Support                                   |
|                   | I2c Touch Device<br>Address       | I2c Touch Device Address:CHIMEI(0x4C)/SHARP(0x4A)                   |
|                   | Secure NFC                        | Enable\Disable Secure NFC                                           |
| System Component  | PMIC ACPI OBJECT                  | Enable /Disable PMIC ACPI OBJECT                                    |
|                   | PNP Setting                       | Select PNP Auto, Ax stepping or or Bx Stepping                      |
|                   | Android Boot                      | Enable\Disable Android Boot                                         |
|                   | Witt Setting                      | Enable\Disable Witt Configuration                                   |
|                   | HG Rework                         | Enable\Disable HG Rework on RVP                                     |
| SIO Configuration | Serial Port 1                     | Set properties of Serial Port 1 (IO Base, IRQ, DMA and Device Mode) |
|                   | Serial Port 2                     | Set properties of Serial Port 2 (IO Base, IRQ, DMA and Device Mode) |
|                   | Serial Port 3                     | Set properties of Serial Port 3 (IO Base, IRQ, DMA and Device Mode) |
|                   | Serial Port 4                     | Set properties of Serial Port 4 (IO Base, IRQ, DMA and Device Mode) |
|                   | Serial Port 5                     | Set properties of Serial Port 5 (IO Base, IRQ, DMA and Device Mode) |
|                   | Serial Port 6                     | Set properties of Serial Port 6 (IO Base, IRQ, DMA and Device Mode) |
|                   | PS2 Keyboard                      | Set properties of PS2 keyboard (IO Base, IRQ, DMA and Device Mode)  |
|                   | PS2 Mouse                         | Set properties of PS2 Mouse (IO Base, IRQ, DMA and Device Mode)     |

| Sub-Screen                     | Funtion                                  | Description                                                                                        |
|--------------------------------|------------------------------------------|----------------------------------------------------------------------------------------------------|
| PCI Subsystem                  | PCI Latency Timer                        | Value to be programmed into PCI Latency Timer Register                                             |
| Settings                       | PCI-X Latency Timer                      | Value to be programmed into PCI-XLatency Timer Register                                            |
|                                | VGA Palette Snoop                        | Enable\Disable VGA Palette Registers Snooping                                                      |
|                                | PERR# Generation                         | Enable\Disable PCI Device to Generate PERR#                                                        |
|                                | SERR# Generation                         | Enable\Disable PCI Device to Generate SERR#                                                        |
|                                | Above 4G Decoding                        | Enable\Disable 64bit capable Devices to be Decoded in Above 4G<br>Address Space                    |
|                                | SR-IOV Support                           | Enable\Disable Single Root IO Virtualization Support                                               |
|                                | Don't Reset VC-TC<br>Mapping             | Enable\Disable Software to reset Traffic Class mapping through Virtual Channels                    |
|                                | PCI Express Settings                     | Configuration of PCI EXpress                                                                       |
|                                | PCI Express GEN 2<br>Settings            | Configuration of PCI Express GEN 2 devices                                                         |
| Network Stack<br>Configuration | Network Stack                            | Enable\Diable UEFI Network Stack                                                                   |
| CSM Configuration              | CSM Support                              | Enable/Disable CSM Support                                                                         |
|                                | CSM16 Module<br>Version                  | Read only field<br>Display information of CSM16 module                                             |
|                                | GateA20 Active                           | Setting Gate A20 to Upon Request or Always                                                         |
|                                | Option ROM<br>Messages                   | Set display mode for Option ROM                                                                    |
|                                | INT19 Trap Response                      | Setting INT 19 trapping to Immediate or Postponed                                                  |
|                                | Boot option filter                       | controls Legacy/UEFI ROMs priority                                                                 |
|                                | Network                                  | Controls the execution of UEFI and Legacy PXE OpROM                                                |
|                                | Storage                                  | Controls the execution of UEFI and Legacy Storage OpROM                                            |
|                                | Video                                    | Controls the execution of UEFI and Legacy Video OpROM                                              |
|                                | Other PCI devices                        | Determines OpROM execution policy for devices other than Network,<br>Storage, or Video             |
| Debug Port Table               | Debug Port Table                         | Enable\Disable Debug Port Table                                                                    |
| Configuration                  | Debug Port Table 2                       | Enable\Disable Debug Port Table 2                                                                  |
| NVMe<br>Configuration          | NVMe Controller and<br>Drive Information | Read only field<br>If NVME device if found, It display information of NVMe Controller and<br>Drive |
| SDIO Configuration             | SDIO Access Mode                         | Select SDIO Access Mode                                                                            |
| USB Configuration              | USB Configuration                        | Read only field<br>Display information USB Module version, USB controllers and USB<br>Devices      |
|                                | Legacy USB Support                       | Enable\Disable Legacy USB Support                                                                  |
|                                | XHCI Hand-off                            | Enable\Disable XHCI Hand-off support                                                               |
|                                | USB Mass Storage<br>Driver Support       | Enable\Disable USB Mass Storage Driver Support                                                     |
|                                | USB transfer<br>time-out                 | The time-out value for Control, Bulk, and Interrupt transfers                                      |
|                                | Device reset<br>time-out                 | USB mass storage device Start Unit command time-out                                                |
|                                | Device power-up<br>delay                 | Maximum time the device will take before it properly reports itself to the Host Controller         |

| Sub-Screen                   | Funtion             | Description                        |
|------------------------------|---------------------|------------------------------------|
| Platform Trust<br>Technology | fTPM                | Enable\Disable fTPM                |
| Security<br>Configuration    | TXE HMRFPO          | Enable\Disable TXE HMRFPO          |
|                              | TXE Firmware Update | Enable\Disable TXE Firmware Update |
|                              | TXE EOP Message     | Enable\Disable TXE EOP Message     |
| IntelRMT<br>Configuration    | Intel RMT Support   | Enable\Disable Intel RMT Support   |

(\*)- EC to KE-API interface for SMBUS Readblock and SMBUSWriteblock commands is not supported.

## 9.2.3. Chipset Setup Menu

The Chipset Setup menu provides sub-screens and functions for North Bridge and South Bridge configuration

#### Table 45: Chipset

| Function     |                                         | Description                                                                        |
|--------------|-----------------------------------------|------------------------------------------------------------------------------------|
| North Bridge | Intel IGD<br>Configuration              | Intel IGD settings                                                                 |
|              | IGD – LCD Control                       | IGD – LCD Control settings                                                         |
|              | Graphics Power<br>Management<br>Control | Graphics Power Management settings                                                 |
|              | Memory<br>Configuration<br>Options      | MRC EV settings                                                                    |
|              | Memory<br>Information                   | Read only field<br>Display information total memory, memory slot0 and memory slot1 |
|              | Max Tolud                               | Set maximum value of TOLUD                                                         |
| South Bridge | Security<br>Configuration               | Security Configuration settings                                                    |
|              | Azalia Configuration                    | Azalia HD Audio Options                                                            |
|              | USB Configuration                       | USB settings                                                                       |
|              | PCI Express<br>Configuration            | PCI Express settings                                                               |
|              | Restore AC Power<br>Loss                | AC power state after power failure                                                 |
|              | Serial IRQ Mode                         | Set Serial IRQ mode to Quite or Continuous                                         |

## 9.2.4. Security Setup Menu

The Security Setup menu provides information about the passwords and functions for specifying the security settings. The passwords are case-sensitive.

#### Table 46: Security Setup Menu Functions

| Function               | Description                |
|------------------------|----------------------------|
| Administrator Password | Set Administrator Password |
| User Password          | Set User Password          |

| Function                     |                  | Description                                                                   |
|------------------------------|------------------|-------------------------------------------------------------------------------|
| HDD Security Configuration   |                  | Set HDD User password (only if HDD is attached)                               |
| Secure Boot Menu System Mode | System Mode      | Read only field<br>Display information about system mode                      |
|                              | Secure Boot      | Read only field<br>Display information about secure boot active or not active |
|                              | Vendor Keys      | Read only field<br>Display information about vendor keys active or not active |
|                              | Secure Boot      | Enable\Disable Secure Boot                                                    |
|                              | Secure Boot Mode | Select Secure Boot Mode Standard or Custom                                    |
|                              | Key Management   | Secure Boot variables settings (for experienced users)                        |

## 9.2.4.1. Remember the Password

It is highly recommended to keep a record of all passwords in a safe place. Forgotten passwords may lead to being completely locked out of the system.

If the system cannot be booted because neither the User Password nor the Supervisor Password are known, refer to the Chapter 3.1, for information about clearing the uEFI BIOS settings, or contact Kontron for further assistance.

## **NOTICE** The HDD security passwords cannot be cleared using the above method.

## 9.2.5. Boot Setup Menu

The Boot Setup menu lists the for boot device priority order, which is dynamically generated.

| Function                     | Description                                                                                               |
|------------------------------|----------------------------------------------------------------------------------------------------|
| Setup Prompt Timeout         | Set number of seconds that the firmware will wait before initiating the original default boot selection   |
| Bootup NumLock State         | Enable\Disable keyboard NumLock state                                                                     |
| Quite Boot                   | Enable\Disable Quite Boot                                                                                 |
| Boot Option #N               | (N=1,2,3,)Display the boot devices                                                                        |
| Fast Boot                    | Enable\Disable boot with initialization of a minimal set of devices required to launch active boot option |
| SATA Support                 | Fast boot option to select All SATA or only last Boot HDD                                                 |
| VGA Support                  | Fast boot option to Select to install EFI driver or only install OpRom with<br>Legacy OS                  |
| USB Support                  | Fast boot option to Disable, Partial or FULL initialization of USB devices before OS                      |
| PS2 Devices Support          | Fast boot option to Enable\Disable PS2 devices                                                            |
| Network Stack Driver Support | Fast boot option to Enable\Disable Network Stack Driver                                                   |
| Redirection Support          | Enable\Disable Redirection                                                                                |
| New Boot Option Policy       | Controls placement of new detected UEFI boot option                                                       |
| Hard Drive BBS Priorities    | Set the order of the legacy devices                                                                       |

#### Table 53: Boot Priority Order

## 9.2.6. Save & Exit Setup Menu

The Exit Setup menu provides functions for handling changes made to the uEFI BIOS settings and the exiting of the Setup program.

| Function                             | Description                                                            |
|--------------------------------------|------------------------------------------------------------------------|
| Save Changes and Exit                | Exit the system after saving the changes                               |
| Discard Changes and Exit             | Exit system setup without saving changes                               |
| Save Changes and Reset               | Reset the system after saving the changes                              |
| Discard Changes and Reset            | Reset system setup without saving changes                              |
| Save Changes                         | Save changes done                                                      |
| Discard Changes                      | Discard changes done                                                   |
| Restore Defaults                     | Load standard default values.                                          |
| Save as User Defaults                | Save the changes done so far as User Defaults                          |
| Restore User Defaults                | Restore the user defaults to all the setup options                     |
| Boot Override                        | List of bootable devices                                               |
| Reset system with ME disable<br>Mode | ME will runs into the temporary disable mode, Ignore if ME Ignition FW |

## Table 54: Exit Setup Menu Functions

## 9.3. The uEFI Shell

For a detailed description of the available standard shell scripting refer to the EFI Shell User's Guide. For a detailed description of the available standard shell commands, refer to the EFI Shell Command Manual. Both documents can be downloaded from the EFI and Framework Open Source Community homepage (http://sourceforge.net/projects/efi-shell/files/documents/).

## 9.3.1. Introduction, Basic Operation

The uEFI Shell forms an entry into the uEFI boot order and is the first boot option by default.

## 9.3.1.1. Entering the uEFI Shell

To enter the uEFI Shell, follow the steps below:

- 1. Power on the board.
- 2. Ignore the message: "Press the <DEL> or <ESC> to enter setup".
- 3. Press the ESC key within 5 seconds after a message such as the one below appears:

```
EFI Shell version 2.40 [5.11]
Current running mode 1.1.2
Device mapping table
blk0 : Removable HardDisk - Alias hd33b0b0b fs0
Acpi(PNP0A03,0)/Pci(1D|7)/Usb(1, 0)/Usb(1, 0)/HD(Part1,Sig17731773)
```

•••

Press the ESC key within 5 seconds to skip startup.nsh, and any other key to continue. The output produced by the device mapping table can vary depending on the board's configuration. If the ESC key is pressed before the 5-second timeout has elapsed, the shell prompt is shown: Shell>

## 9.3.1.2. Exiting the uEFI Shell

To exit the uEFI Shell, follow one of the steps below:

- 1. Invoke the exit uEFI Shell command to select the boot device in the boot menu for the OS to boot from.
- 2. Reset the board using the reset uEFI Shell command.

## 9.3.2. Kontron-Specific uEFI Shell Commands

Not Applicable

## 9.4. uEFI Shell Scripting

## 9.4.1. Startup Scripting

If the ESC key is not pressed and the timeout is run out, the uEFI Shell tries to execute some startup scripts automatically. It searches for scripts and executes them in the following order:

- 1. Kontron flash-stored startup script
- 2. If there is no Kontron flash-stored startup script present, the uEFI-specified **startup.nsh** script is used. This script must be located on the root of any of the attached FAT formatted disk drive.
- 3. If none of the startup scripts is present or the startup script terminates, the default boot order is continued.

## 9.4.2. Create a Startup Script

Startup scripts can be created using the uEFI Shell built-in editor **edit** or under any OS with a plain text editor of your choice.

To create a startup shell script, simply save the script on the root of any FAT-formatted drive attached to the system.

## 9.4.3. Examples of Startup Scripts

Not Applicable

## 9.5. Firmware Update

See 1.5.1.2. Updating Procedure

## 9.5.1. Updating the uEFI BIOS

## 9.5.1.1. uEFI BIOS Fail-Over Mechanism

Not Applicable

## 9.5.1.2. Updating Procedure

BIOS can be updated with the Intel fpt64.efi following below procedure:

1. Copy following files to USB stick

fpt64.efi

error.log

fparts.txt

bios\_image.bin (example: MITXBSWR01.B21)

- **2.** Boot to EFI shell and following command fsx: (x = 0,1,2,etc represents the USB stick)
- 3. fpt64.efi -f bios\_image.bin
- 4. Wait until flashing is successful and then power cycle the board

## 9.5.1.3. uEFI BIOS Recovery

Not Applicable

## 9.5.1.4. Determining the Active Flash

Not Applicable

## 9.5.2. Updating the IPMI Firmware

## 9.5.2.1. IPMI Rollback Mechanism

Not Applicable

## 9.5.2.2. Determining the Active IPMI Firmware Image

Not Applicable

## 9.5.2.3. Updating Procedure

Not Applicable

# List of Acronyms

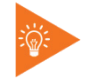

The following table does not contain the complete acronyms used in signal names, signal type definitions or similar. See Table 1: 'Component Main Data' for more information.

| ACPI    | Advanced Configuration and Power Interface<br>(standard that operating systems use to<br>perform discovery and configuration of<br>computer hardware components, to perform<br>power management) |
|---------|----------------------------------------------------------------------------------------------------|
| ADC     | Analog Digital Converter                                                                                                    |
| AHCI    | Advanced Host Controller Interface<br>(technical standard that specifies the<br>operation of Serial ATA (SATA) host bus<br>adapters)                                                             |
| АТХ     | Advanced Technology Extended<br>(motherboard configuration specification)                                                                                                    |
| BIOS    | Basic Input/Output System (type of<br>firmware used to perform hardware<br>initialization during the booting process)                                                                            |
| BOB     | Break-Out-Board                                                                                                    |
| BSP     | Board support package (implementation of<br>specific support code (software) for a given<br>(device motherboard) board that conforms<br>to a given operating system)                             |
| CMOS    | Complementary Metal Oxide Semiconductor<br>(technology for constructing integrated<br>circuits)                                                                                                  |
| сом     | Communication Equipment (Serial Bus)                                                                                                    |
| CPU     | Central Processing Unit                                                                                                    |
| DAC     | Digital Analog Converter                                                                                                    |
| DDC     | Display Data Channel                                                                                                    |
| DDR3    | Double Data Rate (SDRAM interface)                                                                                                    |
| DIMM    | Dual Inline Memory Module                                                                                                    |
| DirectX | Collection of application programming interfaces (APIs) for handling tasks                                                                                                    |
| DP      | Display Port                                                                                                    |
| ECC     | Error Checking and Correction                                                                                                    |
| EFI     | Extensible Firmware Interface                                                                                                    |
| EMI     | Electromagnetic Interference                                                                                                    |
| eMMC    | Embedded Multimedia Card                                                                                                    |
| EOL     | End Of Life                                                                                                    |
| ESD     | Electrostatic discharge                                                                                                    |
| EHCI    | Enhanced Host Controller Interface                                                                                                    |
| GB      | Gigabyte                                                                                                    |
|         |                                                                                                    |

| GBE     | Gigabyte Ethernet                                                                                           |
|---------|----------------------------------------------------------------------------------------------------|
| GND     | Ground (Earthing)                                                                                           |
| GPIO    | General-purpose input/output                                                                                |
| GPU     | Graphics Processing Unit                                                                                    |
| HDD     | Harddisk Drive                                                                                              |
| HDMI    | High-Definition Multimedia Interface                                                                        |
| IPMI    | Intelligent Platform Management Interface                                                                   |
| LED     | Light Emitting Diode                                                                                        |
| LPC     | Low Pin Count (serial bus)                                                                                  |
| LVDS    | Low-voltage differential signaling                                                                          |
| MDI     | Media Dependent Interface                                                                                   |
| microSD | micro SD card (form factor memory card)                                                                     |
| mITX    | MinilTX (form factor for motherboards)                                                                      |
| mPCle   | Mini PCI Express (a small form factor<br>expansion card utilizing serial PCI Express<br>and USB interfaces) |
| mSATA   | Mini SATA (interface to harddisk / solid state<br>disk)                                                     |
| OpenGL  | Application programming interface (API) for rendering vector graphics                                       |
| РСВ     | Printed Circuit Board                                                                                       |
| РСН     | The Platform Controller Hub                                                                                 |
| PCI     | Peripheral Component Interconnect<br>(local computer bus for attaching hardware<br>devices)                 |
| PCIe    | Peripheral Component Interconnect Express<br>( high-speed serial computer expansion bus)                    |
| POST    | Power On Self Test                                                                                          |
| PS/2    | Interface for connecting keyboards and mice                                                                 |
| PSU     | Power Supply Unit                                                                                           |
| PWM     | Pulse-width modulation                                                                                      |
| PXE     | Preboot Execution Environment                                                                               |
| RAID    | Redundant Array of Independent Disks                                                                        |
| RoHS    | Restriction of Hazardous Substances                                                                         |
| RTC     | Real Time Clock                                                                                             |
| SATA    | Serial ATA (bus interface)                                                                                  |
| SD      | SD card, memory card form factor                                                                            |

mITX-BW – User Guide, Rev. 1.6

| SELV    | Safety extra-low voltage                                                         |
|---------|----------------------------------------------------------------------------------|
| SIM     | SIM card, subscriber identification module                                       |
| SO-DIMM | Small outline dual in-line memory module                                         |
| SPD     | Serial Presence Detect                                                           |
| SPDIF   | Sony/Philips Digital Interface Format<br>(type of digital audio interconnection) |
| SPI     | Serial Peripheral Interface                                                      |
| SPWG    | Standard Panels Working Group, standard<br>for transferring graphics and video   |
| TBD     | To Be Defined                                                                    |

| TDG  | Thermal Design Guideline                            |
|------|-----------------------------------------------------|
| ТРМ  | Trusted Platform Module (secure<br>cryptoprocessor) |
| TRIM | Part of the ATA command set                         |
| uEFI | Unified Extensible Firmware Interface               |
| USB  | Universal Serial Bus                                |
| WOL  | Wake On LAN                                         |
| хнсі | Extensible Host controller Interface                |

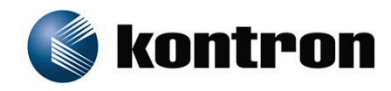

## **About Kontron**

Kontron is a global leader in embedded computing technology (ECT). As a part of technology group S&T, Kontron offers a combined portfolio of secure hardware, middleware and services for Internet of Things (IoT) and Industry 4.0 applications. With its standard products and tailor-made solutions based on highly reliable state-of-the-art embedded technologies, Kontron provides secure and innovative applications for a variety of industries. As a result, customers benefit from accelerated time-to-market, reduced total cost of ownership, product longevity and the best fully integrated applications overall. For more information, please visit: **www.kontron.com** 

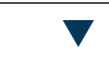

HEADQUARTERS

#### KONTRON S&T AG

Lise-Meitner-Str. 3-5 86156 Augsburg Germany Tel.: + 49 821 4086-0 Fax: + 49 821 4086-111 info@kontron.com